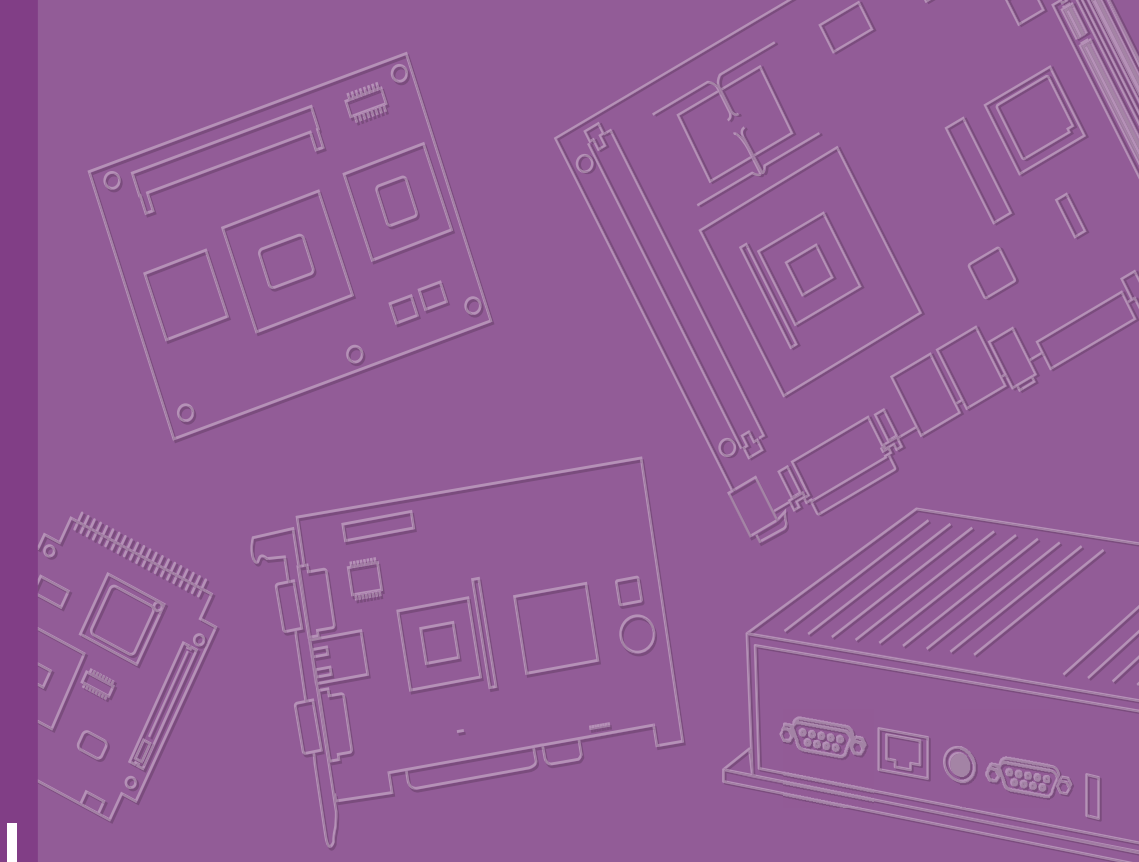

# User Manual

# SOM-3565

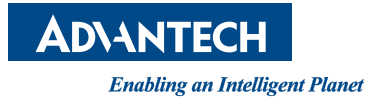

# Copyright

The documentation and the software included with this product are copyrighted 2013 by Advantech Co., Ltd. All rights are reserved. Advantech Co., Ltd. reserves the right to make improvements in the products described in this manual at any time without notice.

No part of this manual may be reproduced, copied, translated or transmitted in any form or by any means without the prior written permission of Advantech Co., Ltd. Information provided in this manual is intended to be accurate and reliable. However, Advantech Co., Ltd. assumes no responsibility for its use, nor for any infringements of the rights of third parties, which may result from its use.

# **Acknowledgements**

AMI is a trademark of American Megatrends Inc.

VIA is a trademark of VIA Technologies, Inc.

IBM, PC/AT, PS/2 and VGA are trademarks of International Business Machines Corporation.

Intel and Pentium are trademarks of Intel Corporation.

Microsoft Windows® is a registered trademark of Microsoft Corp.

RTL is a trademark of Realtek Semi-Conductor Co., Ltd.

ESS is a trademark of ESS Technology, Inc.

UMC is a trademark of United Microelectronics Corporation.

SMI is a trademark of Silicon Motion, Inc.

Creative is a trademark of Creative Technology LTD.

CHRONTEL is a trademark of Chrontel Inc.

All other product names or trademarks are properties of their respective owners.

Part No. 2006356500 Printed in China Edition 1 April 2013

# **Product Warranty (2 years)**

Advantech warrants to you, the original purchaser, that each of its products will be free from defects in materials and workmanship for two years from the date of purchase.

This warranty does not apply to any products which have been repaired or altered by persons other than repair personnel authorized by Advantech, or which have been subject to misuse, abuse, accident or improper installation. Advantech assumes no liability under the terms of this warranty as a consequence of such events.

Because of Advantech's high quality-control standards and rigorous testing, most of our customers never need to use our repair service. If an Advantech product is defective, it will be repaired or replaced at no charge during the warranty period. For outof-warranty repairs, you will be billed according to the cost of replacement materials, service time and freight. Please consult your dealer for more details.

If you think you have a defective product, follow these steps:

- 1. Collect all the information about the problem encountered. (For example, CPU speed, Advantech products used, other hardware and software used, etc.) Note anything abnormal and list any onscreen messages you get when the problem occurs.
- 2. Call your dealer and describe the problem. Please have your manual, product, and any helpful information readily available.
- 3. If your product is diagnosed as defective, obtain an RMA (return merchandize authorization) number from your dealer. This allows us to process your return more quickly.
- 4. Carefully pack the defective product, a fully-completed Repair and Replacement Order Card and a photocopy proof of purchase date (such as your sales receipt) in a shippable container. A product returned without proof of the purchase date is not eligible for warranty service.
- 5. Write the RMA number visibly on the outside of the package and ship it prepaid to your dealer.

# **Technical Support and Assistance**

- 1. Visit the Advantech web site at www.advantech.com where you can find the latest information about the product.
- 2. Contact your distributor, sales representative, or Advantech's customer service center for technical support if you need additional assistance. Please have the following information ready before you call:
  - Product name and serial number
  - Description of your peripheral attachments
  - Description of your software (operating system, version, application software, etc.)
  - A complete description of the problem
  - The exact wording of any error messages

# **Safety Instructions**

- 1. Read these safety instructions carefully.
- 2. Keep this User Manual for later reference.
- 3. Disconnect this equipment from any AC outlet before cleaning. Use a damp cloth. Do not use liquid or spray detergents for cleaning.
- 4. For plug-in equipment, the power outlet socket must be located near the equipment and must be easily accessible.
- 5. Keep this equipment away from humidity.
- 6. Put this equipment on a reliable surface during installation. Dropping it or letting it fall may cause damage.
- 7. The openings on the enclosure are for air convection. Protect the equipment from overheating. DO NOT COVER THE OPENINGS.
- 8. Make sure the voltage of the power source is correct before connecting the equipment to the power outlet.
- 9. Position the power cord so that people cannot step on it. Do not place anything over the power cord.
- 10. All cautions and warnings on the equipment should be noted.
- 11. If the equipment is not used for a long time, disconnect it from the power source to avoid damage by transient overvoltage.
- 12. Never pour any liquid into an opening. This may cause fire or electrical shock.
- 13. Never open the equipment. For safety reasons, the equipment should be opened only by qualified service personnel.
- 14. If one of the following situations arises, get the equipment checked by service personnel:
  - The power cord or plug is damaged.
  - Liquid has penetrated into the equipment.
  - The equipment has been exposed to moisture.
  - The equipment does not work well, or you cannot get it to work according to the user's manual.
  - The equipment has been dropped and damaged.
  - The equipment has obvious signs of breakage.

# **Safety Precautions - Static Electricity**

Follow these simple precautions to protect yourself from harm and the products from damage.

- To avoid electrical shock, always disconnect the power from your PC chassis before you work on it. Don't touch any components on the CPU card or other cards while the PC is on.
- Disconnect power before making any configuration changes. The sudden rush of power as you connect a jumper or install a card may damage sensitive electronic components.

# Contents

| Chapter | 1          | Gei                        | neral Information                              | .1          |
|---------|------------|----------------------------|------------------------------------------------|-------------|
|         | 1.1<br>1.2 | Introdu<br>Specif<br>1.2.1 | uction<br>ications<br>Board Information        | 2<br>2<br>2 |
|         |            | 1.2.2                      | System Information                             | 2           |
|         |            | 1.2.3                      | Display                                        | Z           |
|         |            | 1.2.4                      |                                                | Z           |
|         |            | 1.2.6                      | iManager                                       | 2           |
|         |            | 1.2.7                      | Mechanical and Environmental Specifications    | 3           |
| Chapter | 2          | Me                         | chanical Information                           | .5          |
|         | 2.1        | Conne                      | ctors                                          | 6           |
|         |            | 2.1.1                      | Board Connector                                | 6           |
|         |            |                            | Figure 2.1 Board Chip Placement - Front        | 6           |
|         |            |                            | Figure 2.2 Board Chip Placement - Back         | 6           |
|         | 2.2        | Mecha                      | nical Drawings                                 | 7           |
|         |            |                            | Figure 2.3 Board Mechanical Drawing - Front    | 7           |
|         |            |                            | Figure 2.4 Board Mechanical Drawing - Back     | 7           |
| Chapter | 3          | BIC                        | S Setup Information                            | .9          |
|         |            |                            | Figure 3.1 Setup Program Initial Screen        | . 10        |
|         | 3.1        | Enterir                    | ng Setup                                       | . 10        |
|         | 3.2        | Main S                     | Setup                                          | . 11        |
|         |            |                            | Figure 3.2 Main Setup Screen                   | . 11        |
|         |            | 3.2.1                      | System Time / System Date                      | . 11        |
|         | 3.3        | Advan                      | ced BIOS Features Setup                        | . 12        |
|         |            |                            | Figure 3.3 Advanced BIOS Features Setup Screen | . 12        |
|         |            | 3.3.1                      | Advantech Bios Update V1.3                     | . 13        |
|         |            |                            | Figure 3.4 Advantech Bios Update V1.3          | . 13        |
|         |            | 3.3.2                      |                                                | . 14        |
|         |            |                            | Figure 3.5 ACPI Settings                       | .14         |
|         |            | 3.3.3                      | CPU Configuration                              | .15         |
|         |            | 224                        | Figure 3.6 Super I/O Configuration             | . 15        |
|         |            | 3.3.4                      | Figure 3.7 SATA Configuration                  | . 10        |
|         |            | 335                        | Intel Fast Flash Standy                        | . 10        |
|         |            | 0.0.0                      | Figure 3.8 Intel Fast Flash Standy             | 17          |
|         |            | 336                        | USB Configuration                              | 18          |
|         |            | 0.0.0                      | Figure 3.9 USB Configuration                   | . 18        |
|         |            | 3.3.7                      | Embedded Controller Configuration              | .19         |
|         |            |                            | Figure 3.10Embedded Controller Configuration   | . 19        |
|         |            | 3.3.8                      | SuperIO Configuration                          | . 20        |
|         |            |                            | Figure 3.11SuperIO Configuration               | . 20        |
|         |            | 3.3.9                      | Serial Port Console Redirection                | . 21        |
|         |            |                            | Figure 3.12Serial Port Console Redirection     | . 21        |
|         |            | 3.3.10                     | PPM Configuration                              | . 22        |
|         |            |                            | Figure 3.13PPM Configuration                   | . 22        |
|         | 3.4        | Chipse                     | et                                             | . 22        |
|         |            | <b>.</b>                   | Figure 3.14Chipset Setup                       | . 23        |
|         |            | 3.4.1                      | Intel IGD Configuration                        | . 23        |

|          |     | Figure 3.15Intel IGD Configuration<br>Figure 3.16Intel IGD Configuration<br>Figure 3.17South Bridge | 23<br>24<br>25 |
|----------|-----|----------------------------------------------------------------------------------------------------|----------------|
|          |     | Figure 3.18TPT Devices                                                                              | 26             |
|          |     | Figure 3.19PCI Express Root Port 0                                                                  | 27             |
|          |     | Figure 3.20PCI Express Root Port 1                                                                  | 28             |
|          |     | Figure 3.21PCI Express Root Port 2                                                                  | 29             |
|          | 3.5 | Boot Settings                                                                                       | 30             |
|          |     | Figure 3.22Boot Setup Utility                                                                       | 30             |
|          | 3.6 | Security Setup                                                                                      | 31             |
|          |     | Figure 3.23Password Configuration                                                                   | 31             |
|          | 3.7 | Save & Exit                                                                                         | 32             |
|          |     | Figure 3.24Save & Exit                                                                              | 32             |
|          |     | 3.7.1 Save Unanges and Exit                                                                         | 32             |
|          |     | 3.7.2 Distaru Changes and Poset                                                                     | ວ∠<br>ວວ       |
|          |     | 3.7.4 Discard Changes and Reset                                                                     | 32<br>32       |
|          |     | 3.7.5 Save Changes                                                                                  | 32             |
|          |     | 3.7.6 Discard Changes                                                                               | 33             |
|          |     | 377 Restore Defaults                                                                                | . 33           |
|          |     | 3.7.8 Save User Defaults                                                                            | 33             |
|          |     | 3.7.9 Restore User Defaults                                                                         | 33             |
| Chapter  | 4   | S/W Introduction & Installation                                                                     | 35             |
|          | 4.1 | S/W Introduction                                                                                    | 36             |
|          | 4.2 | Driver Installation                                                                                 | 36             |
|          |     | 4.2.1 Windows OS Driver Setup                                                                       | 36             |
|          |     | 4.2.2 Other OS                                                                                      | 36             |
|          | 4.3 | Advantech iManager                                                                                  | 36             |
|          | 4.4 | Advantech Software Utilities                                                                        | 37             |
| Appendix | A   | Watchdog Timer                                                                                      | 39             |
|          | A.1 | Programming the Watchdog Timer                                                                      | 40             |
|          | _   |                                                                                                    |                |
| Appendix | B   | Programming GPIO                                                                                    | 41             |
|          | B.1 | GPIO Register                                                                                       | 42             |
| Appendix | C   | System Assignments                                                                                  | 43             |
|          | C.1 | System I/O Port                                                                                     | 44             |
|          |     | Table C.1: System I/O ports                                                                         | 44             |
|          | C.2 | DMA Channel Assignments                                                                             | 45             |
|          |     | Table C.2: DMA Channel Assignments                                                                  | 45             |
|          | C.3 | Interrupt Assignments                                                                               | 46             |
|          | C 4 | Lable C.3: Interrupt Assignments                                                                    | 46             |
|          | 0.4 | Toble C 4: 1st MP Memory Men                                                                        | 41<br>17       |
|          |     |                                                                                                    | 47             |

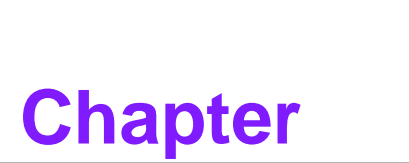

# **General Information**

This chapter gives background information on the SOM-3565 CPU System on Module. Sections include: Introduction Specifications

# 1.1 Introduction

SOM-3565 is a Qseven module with pin-out that fully complies with the R1.20 specification. The new CPU module is built with an Intel Atom processor N2600 which contains an Intel GFX Core GMA3600 and supports full MPEG2, AVC/H.264, and VC-1 HW decode/acceleration. It has an NM10 chipset which supports advance expansion interfaces like PCI Express and I/O interfaces like Serial ATA (SATA) and USB2.0. The Qseven form factor is 70mm x 70mm; SOM-3565 provides a balance of high performance and easy to integrate solution for customer applications via golden finger, a plug-in CPU module on an application-specific customer solution board. With advanced interfaces like PCI Express, SATA, USB 2.0, and HDMI/DVI/DP interfaces, it provides not only high speed/performance but also small pin-count that makes it easy for the user to integrate in to their own system. SOM-3565 offers design partners more choices for their own applications needing higher computing speeds while maintaining a compact form factor.

# **1.2 Specifications**

### **1.2.1 Board Information**

- Pin Definition: Qseven standard pin-out definition based on MXM connector
- Form Factor: Qseven standard module, 70 x 70 mm

### **1.2.2 System Information**

- **CPU**: Onboard Intel<sup>®</sup> Atom N2600 processor 1.6GHz, 1MB L2 Cache
- Chipset: Intel<sup>®</sup> NM10 Express Chipset
- Memory: Onboard DDR3 800MHz 2GB memory
- BIOS: AMI UEFI 16Mbit SPI BIOS
- Power management: Supports power saving modes including Normal / Standby / Suspend modes. ACPI 2.0 compliant
- Expansion interface: PCI Express x1: 3 ports or 4 ports (BOM option), LPC Bus, SMBus, I2C Bus, SPI

### 1.2.3 Display

- Graphic Core: Intel Atom integrated GMA3600 400MHz, supports DX9, OGL3.0, and MPEG2, AVC/H.264, VC-1 HW decode/acceleration
- LVDS: Supports single channel, resolution up to 1366 x 768
- HDMI/DVI/DP: Supports 1 port HDMI, DVI, or DP multiplexed (BIOS modification needed).
   Resolution: HDMI/DV up to 1920 x 1200

DP up to 1600 x 1200

Dual Display: Supports LVDS + HDMI/DVI/DP

### **1.2.4 Audio Functions**

Audio Interface: Intel HD Audio interface

### 1.2.5 I/O

- Onboard Flash: Supports onboard flash 4GB MLC
- Ethernet: Intel 82574L Gigabit LAN controller supports 10/100/1000 Mbps Speed

- SATA: Supports 1 port, SATAII 300 Gb/s compliant (2 port optional if onboard flash is removed)
- **USB Interface**: Supports 8 ports, USB 2.0
- Serial Port: Supports 2 ports
- Express Card: 2 ports
- **Panel Control**: Supports panel backlight on/off control, brightness control
- Thermal Protection: Supports thermal shutdown or CPU throttling
- Watchdog Timer: 65536 level timer interval, from 0~65535 sec, multi-level, multi-option watchdog timer
- GPIO: 8 GPIO
- Hardware Monitor: Vin, 5VSB, CMOS

### 1.2.6 iManager

Refer to Chapter 4

### **1.2.7** Mechanical and Environmental Specifications

- Dimensions: 70 x 70 mm (2.75" x 2.75")
- Power Type and Supply Voltage ATX: +5V and +5VSB (standby power) AT: +5V
- Power Requirement: Idle: 4.6W
   Max: 6.0W (Burn-in V6.0 Pro)
- Temperature Specification
   Operating: 0 ~ 60°C (32 ~ 140°F)
- Humidity Specification
   Operating: 40°C@95% relative humidity, non-condensing
   Storage: 60°C@95% relative humidity, non-condensing

4

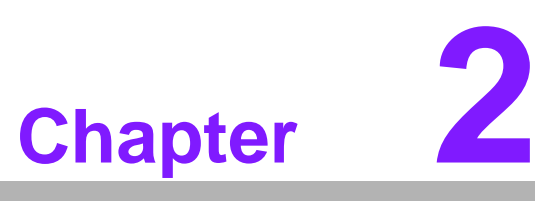

# Mechanical Information

This chapter gives mechanical information on the SOM-3565 CPU Q7 Module.

- Sections include:
- Board Information
- Mechanical Drawing

# 2.1 Connectors

# 2.1.1 Board Connector

The figures below indicate the main chips on the SOM-3565 Q7 Module. Please be aware of these positions when designing a customer carrier board to avoid mechanical upset and thermal solutions for the best thermal optimization.

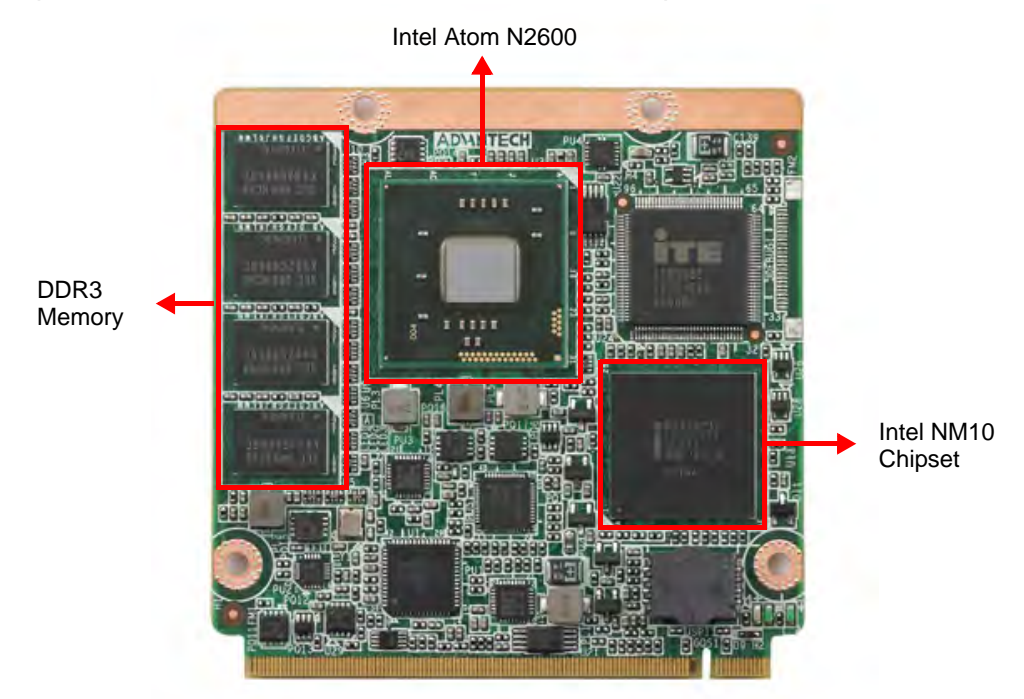

Figure 2.1 Board Chip Placement - Front

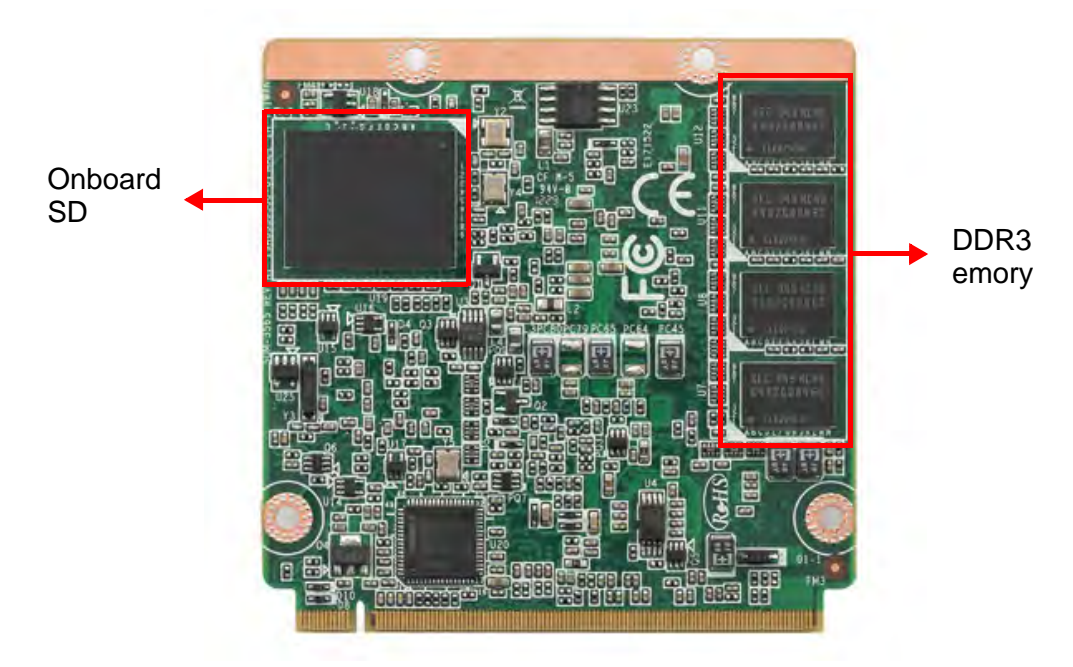

Figure 2.2 Board Chip Placement - Back

# 2.2 Mechanical Drawings

For more details about 2D/3D models, please check the Advantech COM support service website: http://www.advantech.com.

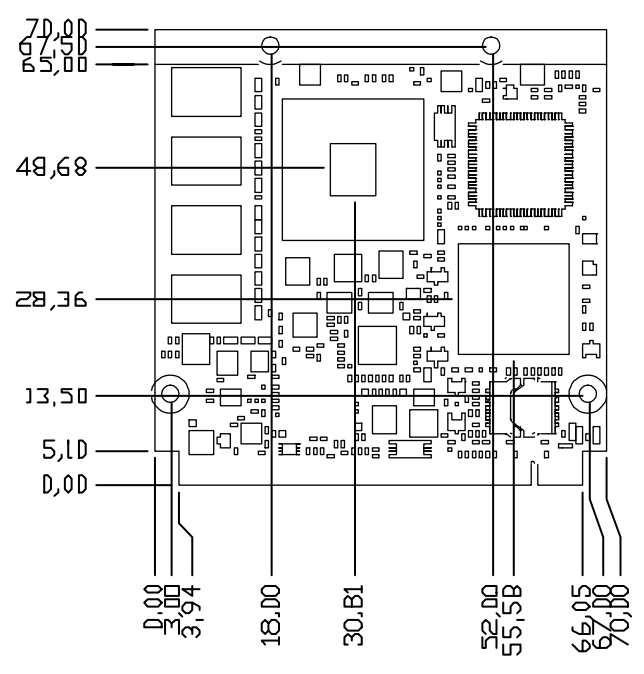

Figure 2.3 Board Mechanical Drawing - Front

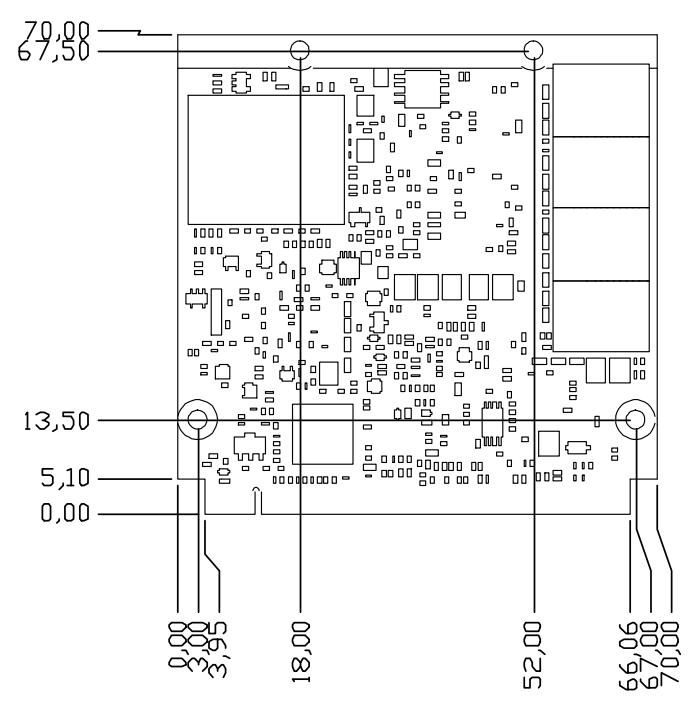

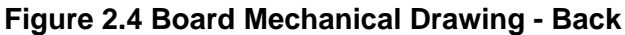

SOM-3565 User Manual

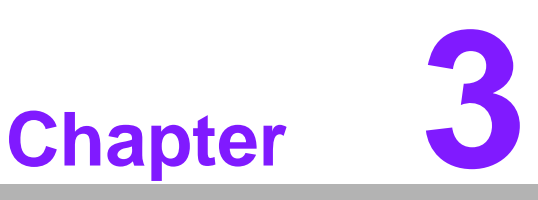

# **BIOS Setup** Information

This chapter gives basic BIOS upgrade and setup information on the SOM-3565 CPU System on Module. Sections include: ■ Safety Precautions

- BIOS Update
- Basic BIOS Setup

AMIBIOS has been integrated into many motherboards over the past decade. With the AMIBIOS Setup program, users can modify BIOS settings and control various system features. This chapter describes the basic navigation of the SOM-3565 BIOS setup screens.

| Aptio Setup Utility<br>Main Advanced Chipset Boot Se                                                                                        | – Copyright (C) 2012 American<br>acurity Save & Exit                                                                       | Megatrends, Inc.                                                                                                    |
|----------------------------------------------------------------------------------------------------|----------------------------------------------------------------------------------------------------|----------------------------------------------------------------------------------------------------|
| BIOS Information<br>BIOS Vendor<br>Core Version<br>Compliancy<br>Project Version<br>Build Date and Time<br>Total Memory<br>Memory Frequency | American Megatrends<br>4.6.5.3 0.19<br>UEFI 2.3<br>SOM 3565X007<br>02/07/2013 14:07:07<br>4096 MB (DDR3)<br>1067 MHz(DDR3) | Set the Date. Use Tab to<br>switch between Date elements.                                                                                                    |
| System Date<br>System Time<br>Access Level                                                                                                  | [Tue 01/01/2013]<br>[02:57:22]<br>Administrator                                                                            | <pre> ++: Select Screen fl: Select Item Enter: Select +/-: Change Opt. F1: General Help F2: Previous Values F3: Optimized Defaults F4: Save &amp; Exit ESC: Exit</pre> |
| Version 2 15 1226                                                                                                    | Conuright (C) 2012 American M                                                                                              | legatrends Inc                                                                                                    |

### Figure 3.1 Setup Program Initial Screen

AMI's BIOS ROM has a built-in setup program that allows users to modify the basic system configuration. This information is stored in flash ROM so it retains the setup information when the power is turned off.

# 3.1 Entering Setup

Turn on the computer and then press <F2> or <DEL> to enter Setup menu.

# 3.2 Main Setup

When users first enter the BIOS Setup Utility, users will enter the Main setup screen. Users can always return to the Main setup screen by selecting the Main tab. There are two Main Setup options. They are described in this section. The Main BIOS Setup screen is shown below.

| Aptio Setup Utili<br>Main Advanced Chipset Boot                                                                                             | <mark>ty – Copyright (C) 2012 Americ</mark><br>Security Save & Exit                                                        | can Megatrends, Inc.                                                                                                    |
|----------------------------------------------------------------------------------------------------|----------------------------------------------------------------------------------------------------|----------------------------------------------------------------------------------------------------|
| BIOS Information<br>BIOS Vendor<br>Core Version<br>Compliancy<br>Project Version<br>Build Date and Time<br>Total Memory<br>Memory Frequency | American Megatrends<br>4.6.5.3 0.19<br>UEFI 2.3<br>SDM 3565X007<br>02/07/2013 14:07:07<br>4096 MB (DDR3)<br>1067 MHz(DDR3) | Set the Date. Use Tab to<br>switch between Date elements.                                                                                                    |
| System Date<br>System Time                                                                                                    | [Tue 01/01/2013]<br>[02:57:22]                                                                                             |                                                                                                    |
| Access Level                                                                                                    | Administrator                                                                                                    | <pre>++: Select Screen 11: Select Item Enter: Select +/-: Change Opt. F1: General Help F2: Previous Values F3: Optimized Defaults F4: Save &amp; Exit ESC: Exit</pre> |

Figure 3.2 Main Setup Screen

The Main BIOS setup screen has two main frames. The left frame displays all the options that can be configured. Grayed-out options cannot be configured; options in blue can. The right frame displays the key legend.

Above the key legend is an area reserved for a text message. When an option is selected in the left frame, it is highlighted in white. Often a text message will accompany it.

### 3.2.1 System Time / System Date

Use this option to change the system time and date. Highlight System Time or System Date using the <Arrow> keys. Enter new values through the keyboard. Press the <Tab> key or the <Arrow> keys to move between fields. The date must be entered in MM/DD/YY format. The time must be entered in HH:MM:SS format.

# 3.3 Advanced BIOS Features Setup

Select the Advanced tab from the SOM-3565 setup screen to enter the Advanced BIOS Setup screen. Users can select any item in the left frame of the screen, such as CPU Configuration, to go to the sub menu for that item. Users can display an Advanced BIOS Setup option by highlighting it using the <Arrow> keys. All Advanced BIOS Setup options are described in this section. The Advanced BIOS Setup screens are shown below. The sub menus are described on the following pages.

| Aptio Setup Utility<br>Main Advanced Chipset Boot Se                                                                                                    | – Copyright (C) 2012 Americar<br>curity Save & Exit    | Megatrends, Inc.                                                                                                    |
|----------------------------------------------------------------------------------------------------|--------------------------------------------------------|----------------------------------------------------------------------------------------------------|
| MainAdvancedChipsetBootSetLaunchPXEOpROMpolicyLaunchStorageOpROMpolicyAdvantechBiosUpdateV1.3ACPISettingsCPUConfigurationIDEConfigurationIntelFastFlashStandbyUSBConfigurationInfoReportConfigurationEmbeddedControllerConfigurationSuperIOConfigurationSerialPortConsolePPMConfiguration | curity Save & Exit<br>[Do not launch]<br>[Legacy only] | Controls the execution of UEFI<br>and Legacy PXE OpROM<br>++: Select Screen                                                                                                    |
|                                                                                                    |                                                        | <pre>fl: Select Item<br/>Enter: Select<br/>+/-: Change Opt.<br/>F1: General Help<br/>F2: Previous Values<br/>F3: Optimized Defaults<br/>F4: Save &amp; Exit<br/>ESC: Exit</pre> |

Figure 3.3 Advanced BIOS Features Setup Screen

### Launch PXE OpROM

This item allows users to enable or disable launch PXE OpROM if available.

### Launch Storage OpROM

This item allows users to enable or disable launch storage OpROM if available.

# 3.3.1 Advantech Bios Update V1.3

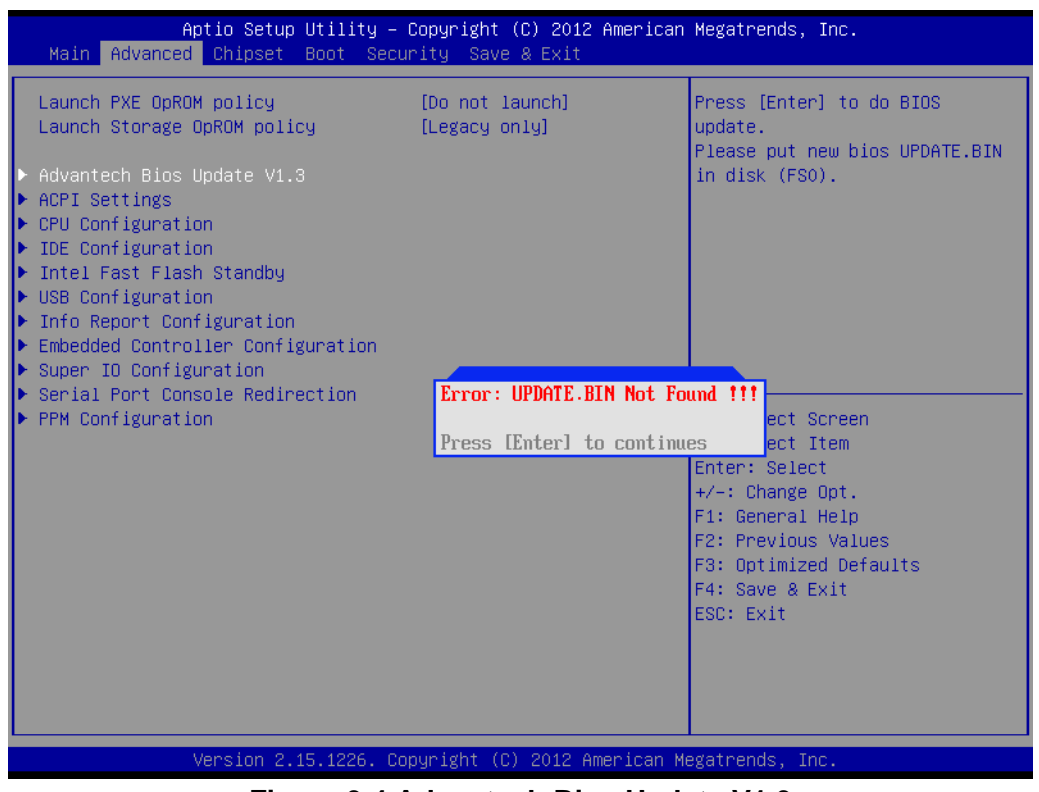

Figure 3.4 Advantech Bios Update V1.3

### Advantech Bios Update V1.3

Press [Enter] to perform BIOS update. Please put new bios UPDATE.BIN in disk(FS0).

# 3.3.2 ACPI Settings

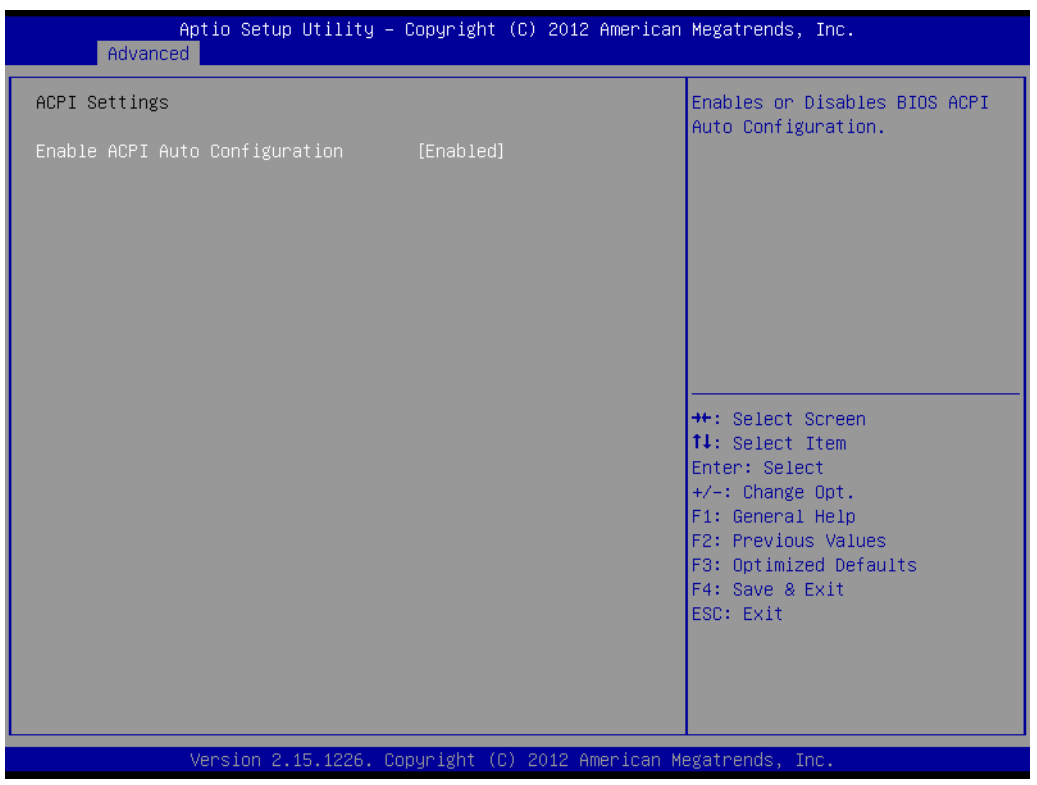

Figure 3.5 ACPI Settings

### Enable ACPI Auto Configuration

This item allows users to enable or disable BIOS ACPI auto configuration.

### **Enable Hibernation**

This item allows users to enable or disable hibernation.

### **ACPI Sleep State**

This item allows users to set the ACPI sleep state.

### Lock Legacy Resources

This item allows users to lock legacy device resources.

### S3 Video Repost

Enable or Disable S3 Video Repost.

# Chapter 3 BIOS Setup Information

# 3.3.3 CPU Configuration

| Aptio Setup Utility -<br>Advanced                                                                                                 | Copyright (C) 2012 American                                                  | Megatrends, Inc.                                                                                                    |
|----------------------------------------------------------------------------------------------------|------------------------------------------------------------------------------|----------------------------------------------------------------------------------------------------|
| CPU Configuration<br>Processor Type<br>EMT64<br>Processor Speed<br>System Bus Speed<br>Ratio Status<br>Actual Ratio               | Intel(R) Atom(TM) CPU N2<br>Not Supported<br>1865 MHz<br>533 MHz<br>14<br>14 | Enabled for Windows XP and<br>Linux (OS optimized for<br>Hyper-Threading Technology)<br>and Disabled for other OS (OS<br>not optimized for<br>Hyper-Threading Technology). |
| System Bus Speed<br>Processor Stepping<br>Microcode Revision<br>L1 Cache RAM<br>L2 Cache RAM<br>Processor Core<br>Hyper-Threading | 533 MHz<br>30661<br>269<br>2x56 k<br>2x512 k<br>Dual<br>Supported            | ↔: Select Screen<br>1↓: Select Item<br>Enter: Select                                                                                                    |
| Hyper-Threading<br>Execute Disable Bit<br>Limit CPUID Maximum                                                                     | [Enabled]<br>[Enabled]<br>[Disabled]                                         | +/-: Change Opt.<br>F1: General Help<br>F2: Previous Values<br>F3: Optimized Defaults<br>F4: Save & Exit<br>ESC: Exit                                                      |
| Version 2.15.1226. Co                                                                                                    | ppyright (C) 2012 American Mo                                                | egatrends, Inc.                                                                                                    |

Figure 3.6 Super I/O Configuration

### Hyper Threading Technology

This item allows users to enable or disable Intel Hyper Threading technology.

### Limit CPUID Maximum

This item allows users to limit the maximum value of CPUID.

### **Execute Disable Bit**

This item allows users to enable or disable the No-Execution page Protection technology.

# 3.3.4 SATA Configuration

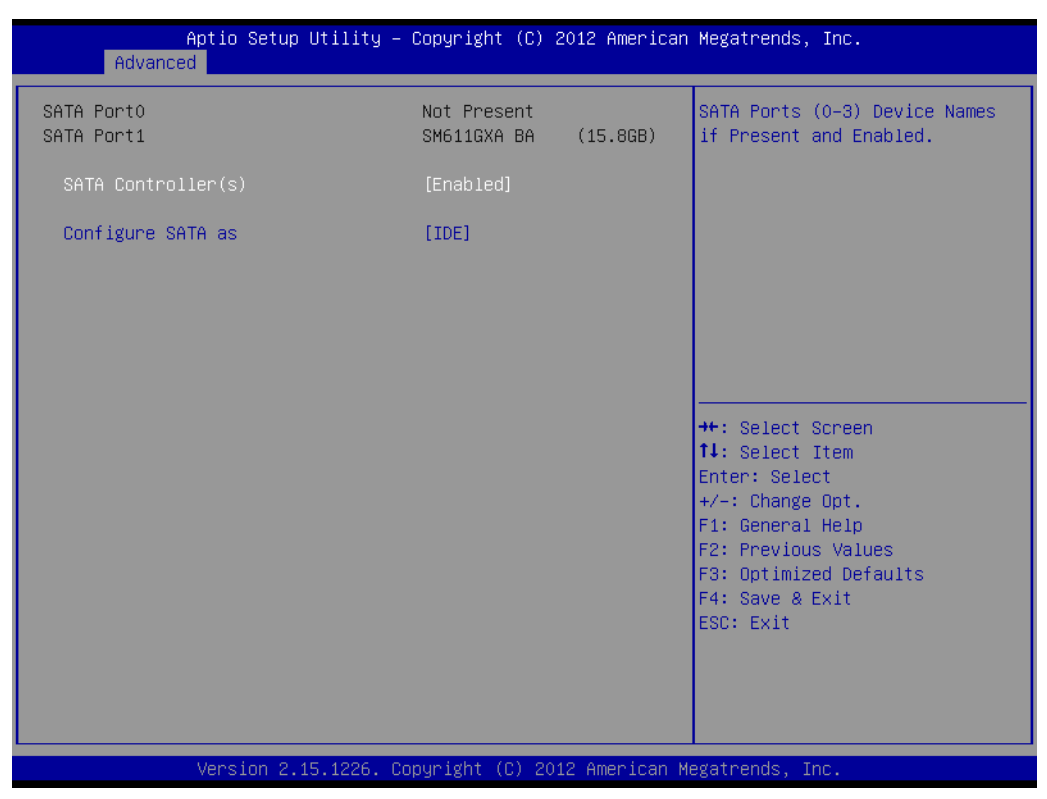

Figure 3.7 SATA Configuration

### SATA Controller(s)

This item allows users to enable or disable the SATA controller(s).

### **SATA Mode Selection**

This item allows users to select mode of SATA controller(s).

# 3.3.5 Intel Fast Flash Standy

| iFFS Support       [Disabled]       Enable or disable iFFS.         **: Select Screen       **: Select Screen         11: Select Item       Enter: Select         */-: Change Opt.       F1: General Help         F2: Previous Values       F3: Optimized Defaults         F4: Save & Exit       F4: Save & Exit | Aptio S<br>Advanced | Setup Utility – Copyright (C) 2012 Americ | an Megatrends, Inc.                                                                                                    |
|----------------------------------------------------------------------------------------------------|---------------------|-------------------------------------------|----------------------------------------------------------------------------------------------------|
| ++: Select Screen<br>14: Select Item<br>Enter: Select<br>+/-: Change Opt.<br>F1: General Help<br>F2: Previous Values<br>F3: Optimized Defaults<br>F4: Save & Exit                                                                                                    | iFFS Support        | [Disabled]                                | Enable or disable iFFS.                                                                                                    |
| ESC: Exit                                                                                                    |                     |                                           | <pre>++: Select Screen 11: Select Item Enter: Select +/-: Change Opt. F1: General Help F2: Previous Values F3: Optimized Defaults F4: Save &amp; Exit ESC: Exit</pre> |

Figure 3.8 Intel Fast Flash Standy

### **iFFS Support**

Enable or disable IFFS function.

### 3.3.6 USB Configuration

| Aptio Setup Utility –<br>Advanced   | Copyright (C) 2012 American | Megatrends, Inc.                                                                              |
|-------------------------------------|-----------------------------|-----------------------------------------------------------------------------------------------|
| USB Configuration                   |                             | Enables Legacy USB support.                                                                   |
| USB Devices:<br>1 Drive, 1 Keyboard |                             | support if no USB devices are<br>connected. DISABLE option will<br>keep USB devices available |
| Legacy USB Support                  | [Enabled]                   | only for EFI applications.                                                                    |
| EHCI Hand-off                       | [Disabled]                  |                                                                                               |
| USB hardware delaws and time-outs.  |                             |                                                                                               |
| USB transfer time-out               | [20_sec]                    |                                                                                               |
| Device reset time-out               | [20 sec]                    |                                                                                               |
| Device power-up delay               | [Auto]                      |                                                                                               |
|                                     |                             |                                                                                               |
| Mass Storage Devices:               |                             | ++: Select Screen                                                                             |
| iT1167B USB Flash Disk 0.00         | [Auto]                      | †↓: Select Item                                                                               |
|                                     |                             | Enter: Select                                                                                 |
|                                     |                             | +/−: Change Opt.                                                                              |
|                                     |                             | F1: General Help                                                                              |
|                                     |                             | F2: Previous Values                                                                           |
|                                     |                             | F3: Uptimizeu Detauits<br>E4: Save & Evit                                                     |
|                                     |                             | FSC: Exit                                                                                     |
|                                     |                             | Loor Entr                                                                                     |
|                                     |                             |                                                                                               |
|                                     |                             |                                                                                               |
|                                     |                             |                                                                                               |
| Version 2.15.1226. Co               | pyright (C) 2012 American M | egatrends, Inc.                                                                               |

Figure 3.9 USB Configuration

### Legacy USB Support

Enable support for legacy USB. Auto option disables legacy support if no USB devices are connected.

### **EHCI Hand-Off**

This is a workaround for the OS without EHCI hand-off support. The EHCI ownership change should claim by EHCI driver.

### **USB Transfer Time-out**

Set the time-out value for Control, Bulk, and Interrupt transfers.

### **Device Reset Time-out**

Set USB mass storage device Start Unit command time-out value.

### **Device Power-up Delay**

Set maximum time the device will take before it properly reports itself to the Host Controller. 'Auto' uses default value: for a Root port it is 100 ms, for a Hub port the delay is taken from Hub descriptor.

# 3.3.7 Embedded Controller Configuration

| Aptio Setup Utility<br>Advanced                                         | – Copyright (C) 2012 Americ             | can Megatrends, Inc.                                                          |
|-------------------------------------------------------------------------|-----------------------------------------|-------------------------------------------------------------------------------|
| EC Firmware Version<br>EC iManager WatchDog IRQ<br>EC Power Saving Mode | I1839X0007<br>[IRQ7]<br>[Normal]        | Select Irq Number eBrain<br>WatchDog                                          |
| EC Hardware Monitor<br>CPU Temperature                                  | : +39°C/ +102°F                         |                                                                               |
| VBAT<br>5VSB<br>Vin                                                     | : +2.950 V<br>: +5.026 V<br>: +12.067 V |                                                                               |
| EU Serial Port A<br>CPU Shutdown Temperature                            | (Disabled)<br>[Disable]                 |                                                                               |
| Backlight Function                                                      | [Native]                                | †↓: Select Item<br>Enter: Select<br>+/-: Change Opt.<br>F1: General Help      |
|                                                                         |                                         | F2: Previous Values<br>F3: Optimized Defaults<br>F4: Save & Exit<br>ESC: Exit |
|                                                                         |                                         |                                                                               |
| Version 2.15.1226.                                                      | Copyright (C) 2012 Americar             | n Megatrends, Inc.                                                            |

Figure 3.10 Embedded Controller Configuration

### EC iManager WatchDog IRQ

This item allows users to set the irq number of EC watchdog.

### EC Power Saving Mode

This item allows users to set board's power saving mode when off.

### **CPU Shutdown Temperature**

This item allows users to set the value of CPU shutdown temperature.

### EC iManager Smart FAN

This item allows users to enable or disable smart FAN feature.

### **Backlight Function**

This item allows users to set backlight enable polarity.

# 3.3.8 SuperIO Configuration

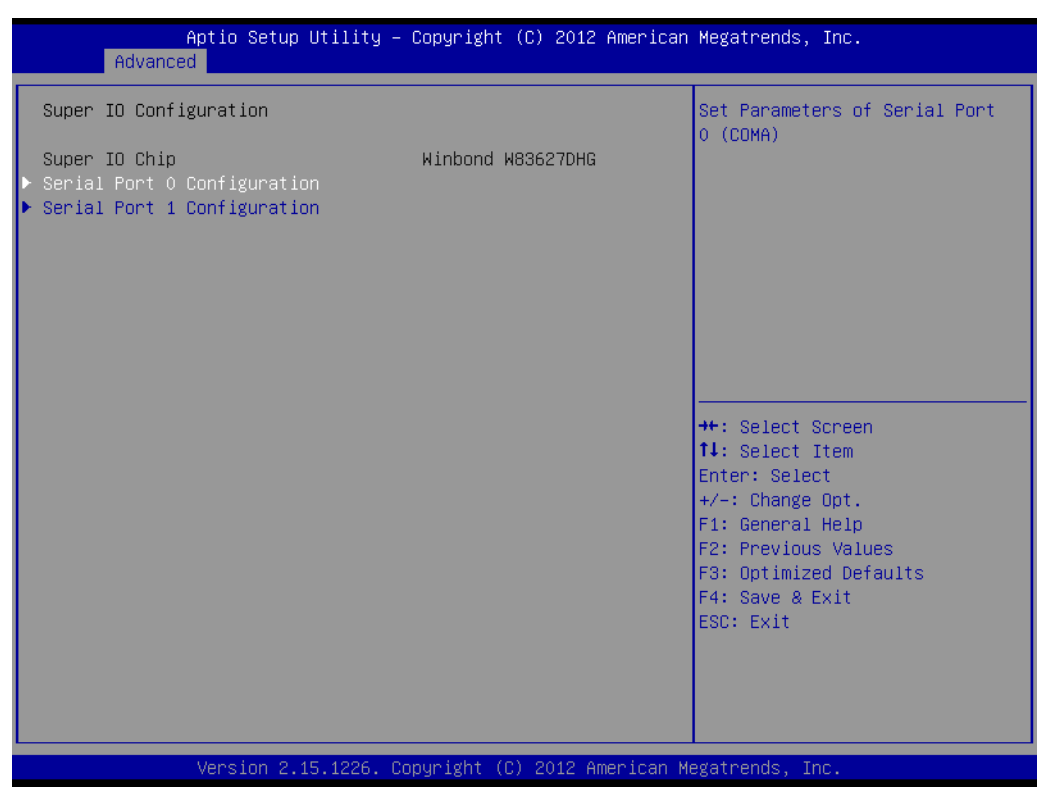

Figure 3.11 SuperIO Configuration

### **Serial Port 0 Configuration**

This item allows users to configure serial port 0.

### **Serial Port 1 Configuration**

This item allows users to configure serial port 1.

### **Parallel Port Configuration**

This item allows users to configure the parallel port.

# 3.3.9 Serial Port Console Redirection

| Aptio Setup Utility — (<br>Advanced                                                                                                    | Copyright (C) 2012 American                | Megatrends, Inc.                                                                                                    |
|----------------------------------------------------------------------------------------------------|--------------------------------------------|----------------------------------------------------------------------------------------------------|
| COMO<br>Console Redirection<br>Console Redirection Settings<br>Serial Port for Out-of-Band Managemen<br>Windows Emergency Management Services<br>Console Redirection<br>Console Redirection Settings | [Disabled]<br>nt/<br>s (EMS)<br>[Disabled] | Console Redirection Enable or<br>Disable.                                                                                                    |
|                                                                                                    |                                            | <pre>++: Select Screen f1: Select Item Enter: Select +/-: Change Opt. F1: General Help F2: Previous Values F3: Optimized Defaults F4: Save &amp; Exit ESC: Exit</pre> |
| Version 2.15.1226. Co                                                                                                    | oyright (C) 2012 American Me               | egatrends, Inc.                                                                                                    |

Figure 3.12 Serial Port Console Redirection

### **Console Redirection (COM0)**

Console Redirection Enable or Disable.

### **Console Redirection Settings**

The settings specify how the host computer and the remote computer (which the user is using) will exchange data. Both computers should have the same or compatible settings.

### **Console Redirection (EMS)**

Console Redirection Enable or Disable.

### **Console Redirection Settings**

This item allows users to enable or disable console redirection for Microsoft Windows Emergency Management Services (EMS).

# 3.3.10 PPM Configuration

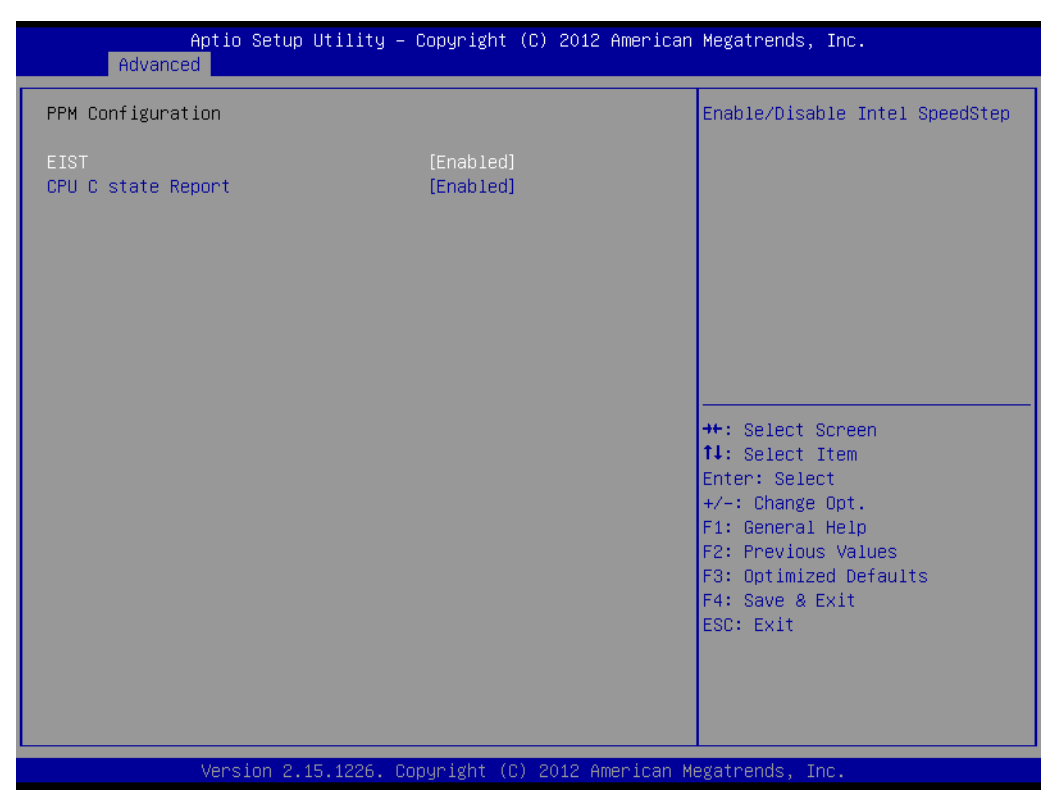

Figure 3.13 PPM Configuration

### EIST

CPU runs at its default speed if disabled; CPU speed is controlled by the operating system if enabled.

### **CPU C state Report**

This item allows users to enable or disable CPU C-state support.

# 3.4 Chipset

Select the Chipset tab from the SOM-3565 setup screen to enter the Chipset BIOS Setup screen. You can display a Chipset BIOS Setup option by highlighting it using the <Arrow> keys. All Plug and Play BIOS Setup options are described in this section. The Plug and Play BIOS Setup screen is shown below.

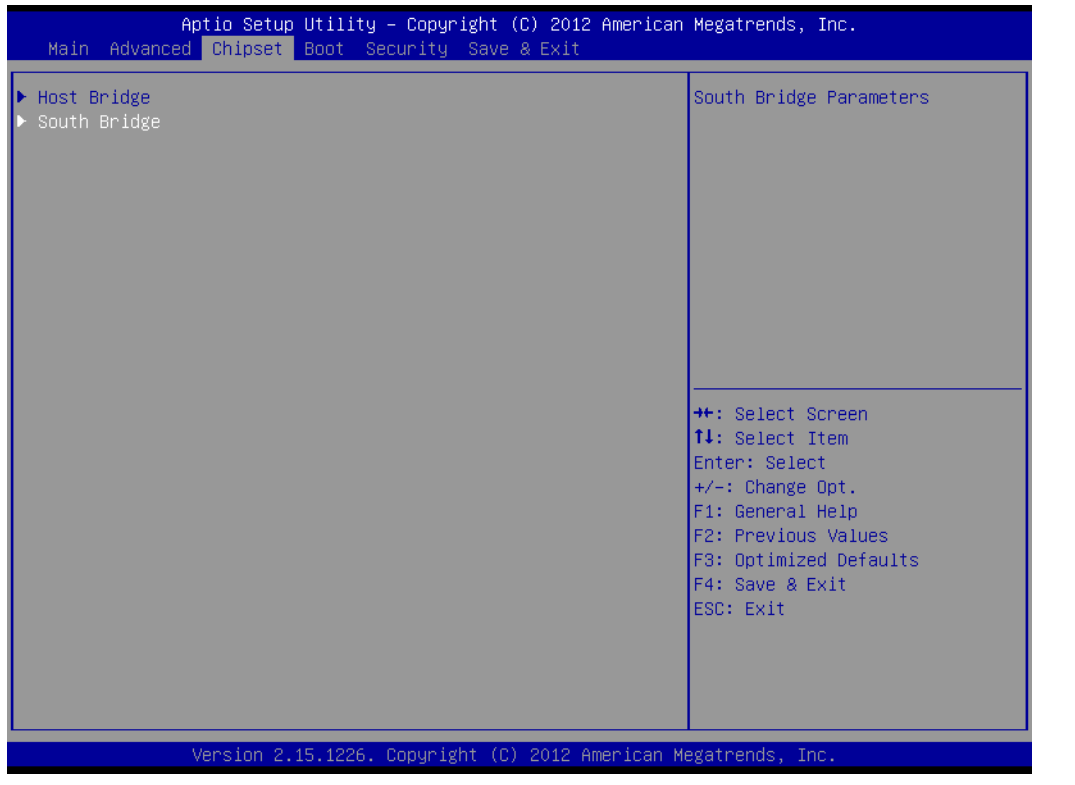

Figure 3.14 Chipset Setup

# 3.4.1 Intel IGD Configuration

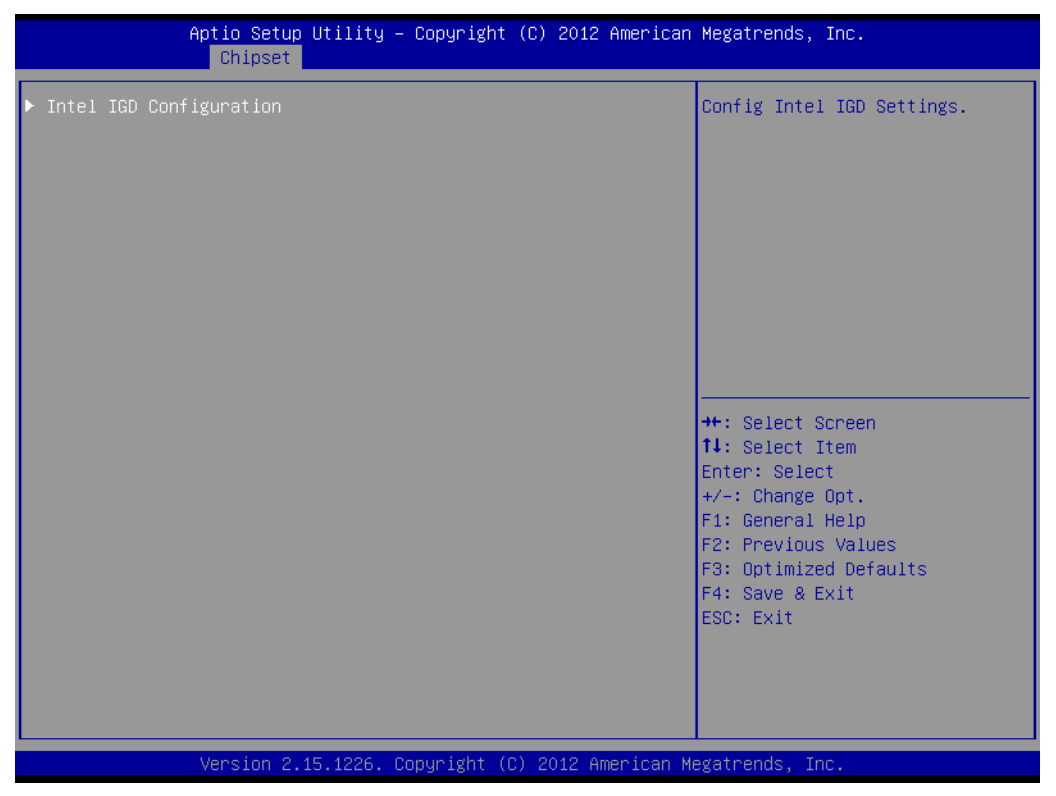

Figure 3.15 Intel IGD Configuration

Intel IGD Configuration

Config Intel IGD Settings.

### 3.4.1.1 Intel IGD Configuration

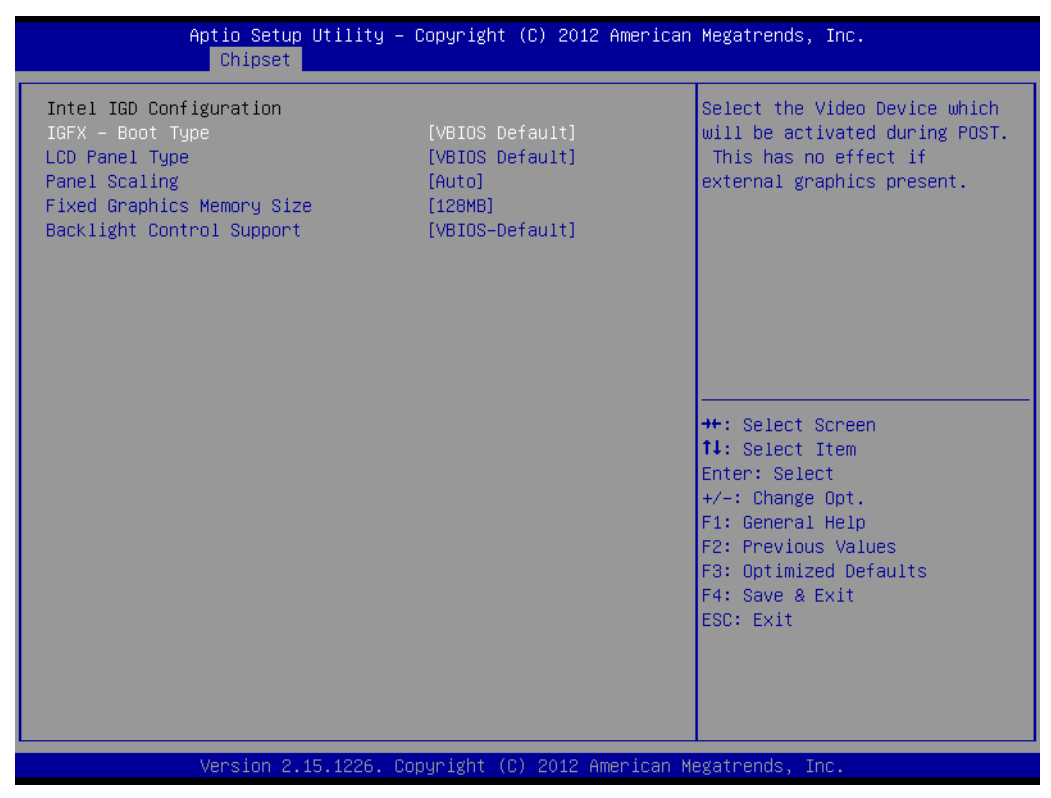

Figure 3.16 Intel IGD Configuration

### **IGFX - Boot Type**

Select the Video Device which will be activated during POST. This has no effect if external graphics present.

### LCD Panel Type

Select LCD panel used by Internal Graphics Device by selecting the appropriate setup item.

### **Panel Scaling**

Select the LCD panel scaling option used by the Internal Graphics Device.

### **Fixed Graphics Memory Size**

Configure Fixed Graphics Memory Size

### **Backlight Control Support**

**Backlight Control Configuration** 

### 3.4.1.2 South Bridge

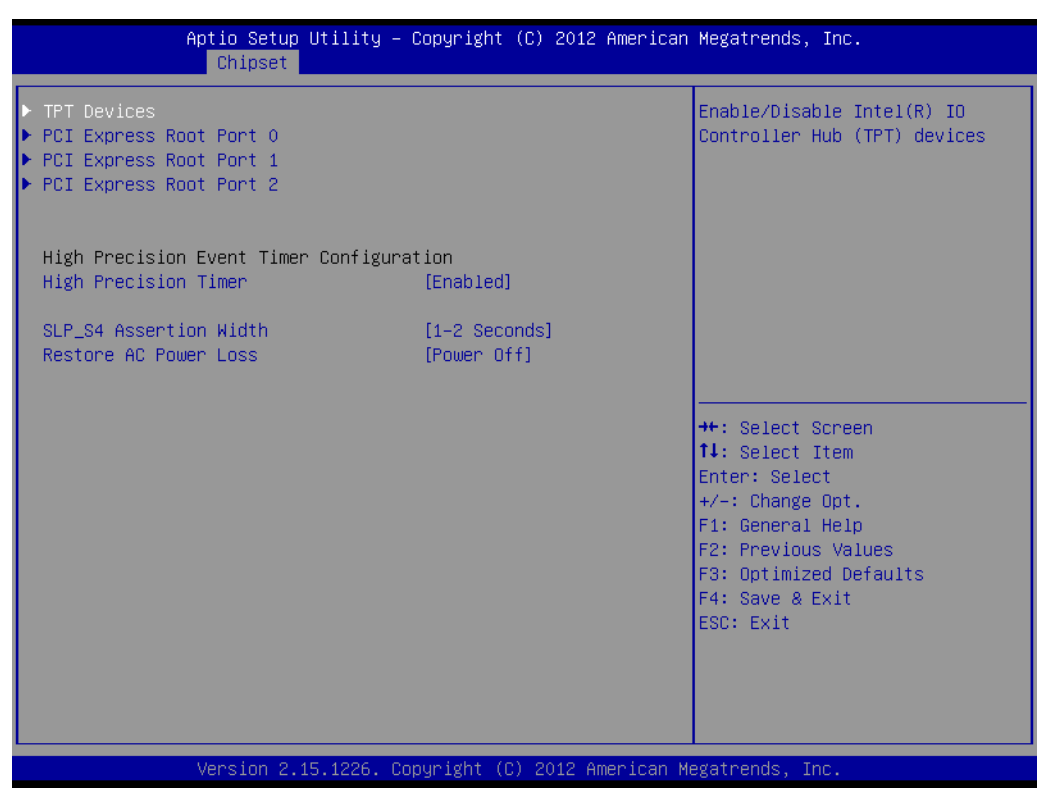

Figure 3.17 South Bridge

### **TPT Devices**

Enable/Disable Intel(R) IO Controller Hub (TPT) devices.

### PCI Express Root Port 0

PCI Express Root Port 0 Settings.

### **PCI Express Root Port 1**

PCI Express Root Port 1 Settings.

### PCI Express Root Port 2

PCI Express Root Port 2 Settings.

### High Precision Timer

Enable or Disable the High Precision Event Timer.

### SLP\_S4 Assertion Width

Select a minimum assertion width of the SLP\_S4# signal

### **Restore AC Power Loss**

Select AC power state when power is re-applied after a power failure.

### TPT Devices

| Aptio Setup Ut<br>Chipset                                                                                                | ility – Copyright (C) 2012 An                                                     | merican Megatrends, Inc.                                                                                                    |
|----------------------------------------------------------------------------------------------------|-----------------------------------------------------------------------------------|----------------------------------------------------------------------------------------------------|
| Azalia Controller                                                                                                    | [Enabled]                                                                         | Azalia Controller                                                                                                    |
| Select USB Mode<br>UHCI#1 (0 and 1)<br>UHCI#2 (2 and 3)<br>UHCI#3 (4 and 5)<br>UHCI#4 (6 and 7)<br>USB 2.0(EHCI) Support | [By Controllers]<br>[Enabled]<br>[Enabled]<br>[Enabled]<br>[Enabled]<br>[Enabled] |                                                                                                    |
| LAN Controller<br>Wake on LAN<br>SMBus Controller<br>SIRQ Logic<br>SIRQ Mode                                             | [Enabled]<br>[Disabled]<br>[Enabled]<br>[Enabled]<br>[Continous]                  | <pre>++: Select Screen 14: Select Item Enter: Select +/-: Change Opt. F1: General Help F2: Previous Values F3: Optimized Defaults F4: Save &amp; Exit ESC: Exit</pre> |
| Version 2.15.                                                                                                    | 1226. Copyright (C) 2012 Amer                                                     | rican Megatrends, Inc.                                                                                                    |

Figure 3.18 TPT Devices

### **Azalia Controller**

Azalia Controller Enable/Disable

### Select USB Mode

Select USB mode to control USB ports.

### UHCI#1 (0 and 1) / UHCI#2 (2 and 3) / UHCI#3 (4 and 5) / UHCI#4 (6 and 7)

Control the USB UHCI (USB 1.1) functions.\n\nDisable from highest to lowest controller.

### USB 2.0(EHCI) Support

Enable or Disable USB 2.0 (EHCI) Support.

### LAN Controller

Enable or Disable OnChip NIC Controller.

### Wake on LAN

Enable or disable PCIE LAN to wake the system.

### **SMBus Controller**

Enable or Disable OnChip SMBus Controller.

### SIRQ Logic

Enable or Disable SIRQ logic.

### SIRQ Mode

Set SIRQ mode.

### Debug Port 80

Show Debug Port 80 from PCI or LPC

### PCI Express Root Port 0

| Aptio Setup Utility -<br>Chipset                                              | Copyright (C) 2012 American                                      | Megatrends, Inc.                                                                                                    |
|-------------------------------------------------------------------------------|------------------------------------------------------------------|----------------------------------------------------------------------------------------------------|
| PCI Express Port 0<br>Port 0 IOxAPIC<br>Automatic ASPM<br>PME SCI<br>Hot Plug | [Enabled]<br>[Disabled]<br>[Disabled]<br>[Enabled]<br>[Disabled] | Enable ∕ Disable PCI Express<br>Root Port 0.                                                                                                    |
| Extra Bus Reserved<br>Reseved Memory<br>Reserved I/O                          | 0<br>10<br>4                                                     |                                                                                                    |
|                                                                               |                                                                  | <pre>++: Select Screen 11: Select Item Enter: Select +/-: Change Opt. F1: General Help F2: Previous Values F3: Optimized Defaults F4: Save &amp; Exit ESC: Exit</pre> |
| Version 2.15.1226. Cc                                                         | pyright (C) 2012 American M                                      | egatrends, Inc.                                                                                                    |

Figure 3.19 PCI Express Root Port 0

### **PCI Express Port 0**

Enable / Disable PCI Express Root Port 0.

### Port 0 IOxAPIC

Enable / Disable PCI Express Root Port 0 I/O APIC.

### Automatic ASPM

Automatically enable ASPM based on reported capabilities and known issues.

### PME SCI

PCI Express PME SCI Enable/Disable.

### Hot Plug

PCI Express Hot Plug Enable/Disable.

### Extra Bus Reserved

Extra Bus Reserved (0-7) for bridges behind this Root Bridge.

### **Reserved Memory**

Reserved Memory and Prefetchable Memory (1-20MB) Range for this Root Bridge.

### **Reserved I/O**

Reserved I/O (4K/8K/12K/16K/20K) Range for this Root Bridge.

### PCI Express Root Port 1

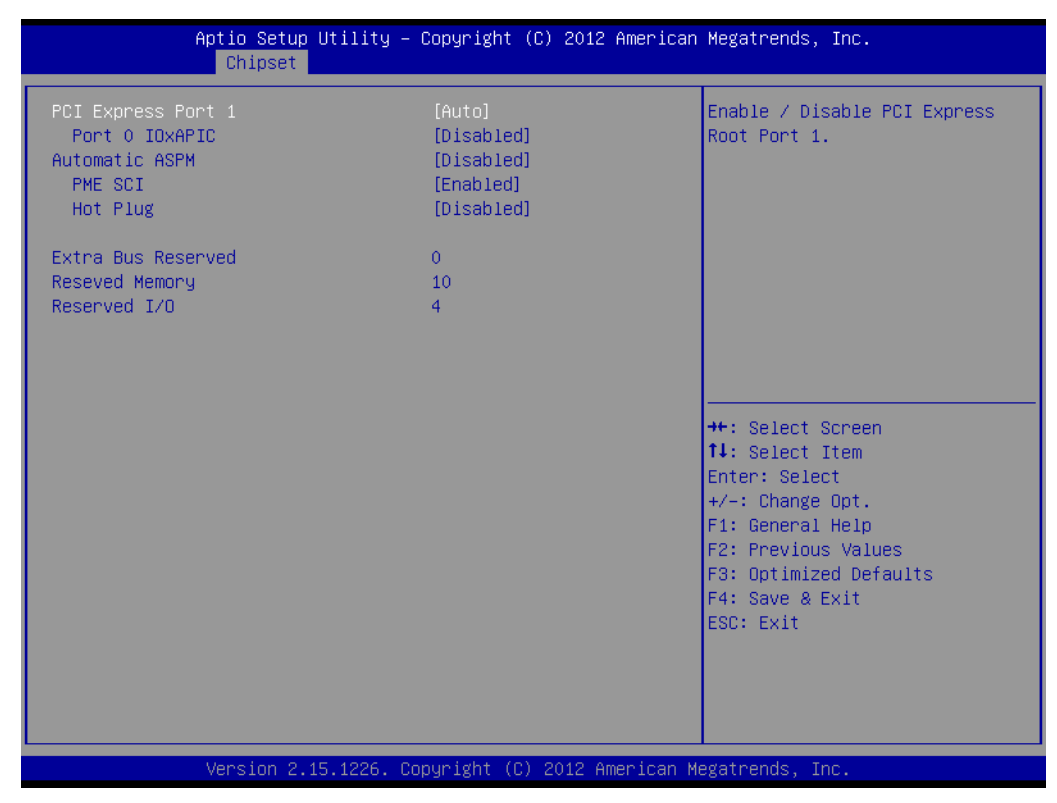

Figure 3.20 PCI Express Root Port 1

### **PCI Express Port 1**

Enable / Disable PCI Express Root Port 1.

### Port 0 IOxAPIC

Enable / Disable PCI Express Root Port 0 I/O APIC.

### Automatic ASPM

Automatically enable ASPM based on reported capabilities and known issues.

### PME SCI

PCI Express PME SCI Enable/Disable.

### Hot Plug

PCI Express Hot Plug Enable/Disable.

### **Extra Bus Reserved**

Extra Bus Reserved (0-7) for bridges behind this Root Bridge.

### **Reserved Memory**

Reserved Memory and Prefetchable Memory (1-20MB) Range for this Root Bridge.

### **Reserved I/O**

Reserved I/O (4K/8K/12K/16K/20K) Range for this Root Bridge.

PCI Express Root Port 2

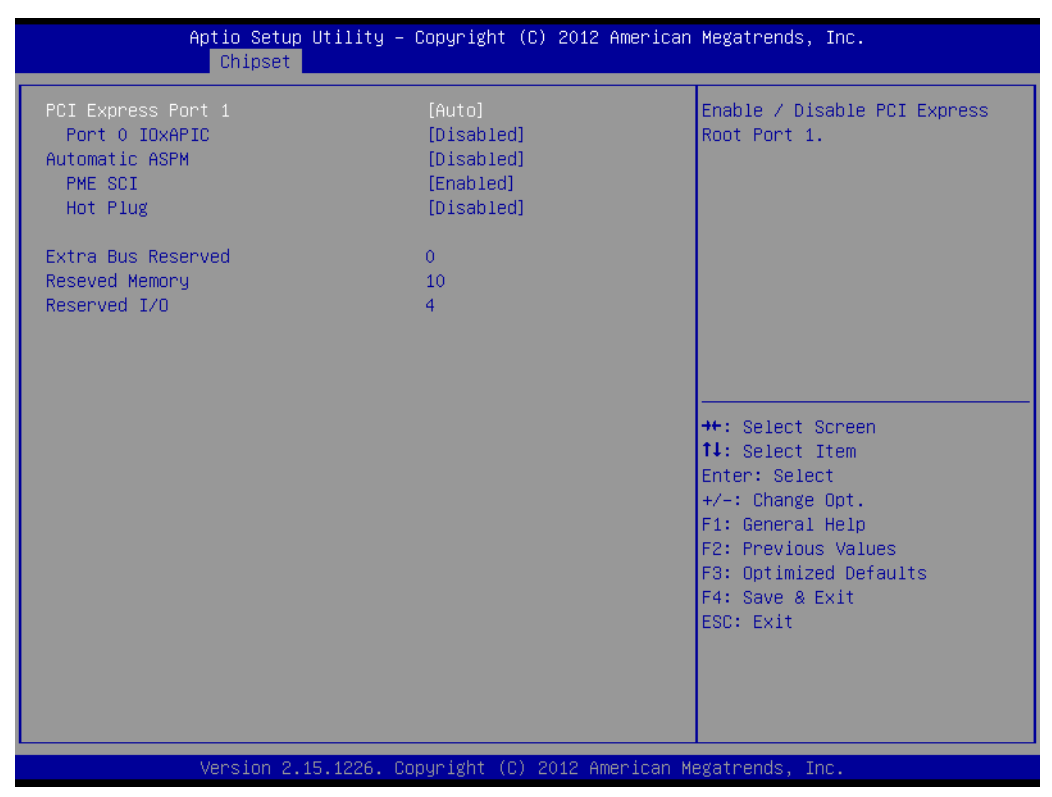

Figure 3.21 PCI Express Root Port 2

### **PCI Express Prot 2**

Enable / Disable PCI Express Root Port 2.

### **Prot 0 IOxAPIC**

Enable / Disable PCI Express Root Port 0 I/O APIC.

### Automatic ASPM

Automatically enable ASPM based on reported capabilities and known issues.

### PME SCI

PCI Express PME SCI Enable/Disable.

### Hot Plug

PCI Express Hot Plug Enable/Disable.

### Extra Bus Reserved

Extra Bus Reserved (0-7) for bridges behind this Root Bridge.

### **Reserved Memory**

Reserved Memory and Prefetchable Memory (1-20MB) Range for this Root Bridge.

### **Reserved I/O**

Reserved I/O (4K/8K/12K/16K/20K) Range for this Root Bridge.

# 3.5 Boot Settings

|   | Aptio Setup Utility – (<br>Main Advanced Chipset Boot Secu         | Copyright (C) 2012 American<br>rity Save & Exit                         | Megatrends, Inc.                                                                                     |  |  |
|---|--------------------------------------------------------------------|-------------------------------------------------------------------------|----------------------------------------------------------------------------------------------------|--|--|
|   | Boot Configuration<br>Setup Prompt Timeout<br>Bootup NumLock State | 1<br>[0n]                                                               | Number of seconds to wait for<br>setup activation key.<br>65535(0xFFFF) means indefinite<br>waiting. |  |  |
|   | Quiet Boot<br>CSM16 Module Version                                 | [Disabled]<br>07.69                                                     |                                                                                                    |  |  |
|   | Option ROM Messages<br>INT19 Trap Response                         | [Force BIOS]<br>[Immediate]                                             |                                                                                                    |  |  |
|   | Driver Option Priorities<br>Set Boot Priority                      |                                                                         | ++: Select Screen                                                                                    |  |  |
|   | 1st Boot<br>2nd Boot<br>3rd Boot<br>4th Boot                       | [CD/DVD]<br>[Hard Disk: SM611GXA]<br>[USB:iT1167B USB Fla]<br>[Network] | T∔: Select Item<br>Enter: Select<br>+/-: Change Opt.<br>F1: General Help                             |  |  |
| • | Sth Boot<br>Hard Disk Drive BBS Priorities                         | [UEFI: iT1167B USB F]                                                   | F2: Previous Values<br>F3: Optimized Defaults<br>F4: Save & Exit                                     |  |  |
| • | USB Drive BBS Priorities<br>UEFI Boot Drive BBS Priorities         |                                                                         | ESC: Exit                                                                                            |  |  |
|   | Version 2.15.1226. Copyright (C) 2012 American Megatrends, Inc.    |                                                                         |                                                                                                    |  |  |

Figure 3.22 Boot Setup Utility

### **Setup Prompt Timeout**

This item allows users to select the number of seconds to wait for setup activation key.

### **Bootup NumLock State**

Select the Power-on state for Numlock.

### **Quiet Boot**

If this option is set to Disabled, the BIOS displays normal POST messages. If Enabled, an OEM Logo is shown instead of POST messages.

### **Option ROM Message**

Set display mode for option ROM.

### Interrupt 19 Capture

This item allows option ROMs to trap interrupt 19.

### 1<sup>st</sup>/2<sup>nd</sup>/3<sup>rd</sup>/4<sup>th</sup>/5<sup>th</sup> Boot

This item allows users to set boot device priority.

# 3.6 Security Setup

| Aptio Setup Utility<br>Main Advanced Chipset Boot Se                                                                                                    | - Copyright (C) 2012 American<br>curity <mark>Save &amp; Exit</mark>    | Megatrends, Inc.                                                                                |
|----------------------------------------------------------------------------------------------------|-------------------------------------------------------------------------|-------------------------------------------------------------------------------------------------|
| Password Description                                                                                                    |                                                                         | Set Administrator Password                                                                      |
| If ONLY the Administrator's passwo<br>then this only limits access to Se<br>only asked for when entering Setup<br>If ONLY the User's password is set<br>is a power on password and must be<br>BIOS Setup menu. In Setup the User<br>have Administrator rights.<br>The password length must be<br>in the following range:<br>Minimum length | rd is set,<br>tup and is<br>,<br>, then this<br>entered to<br>will<br>3 |                                                                                                 |
| Maximum length                                                                                                    | 20                                                                      | ++: Select Screen                                                                               |
| Administrator Password<br>User Password                                                                                                    |                                                                         | 14: Select Item<br>Enter: Select<br>+/-: Change Opt.<br>F1: General Help<br>F2: Previous Values |
| HDD Security Configuration:                                                                                                    |                                                                         | F3: Optimized Defaults                                                                          |
| HDDO:SM611GXA BA                                                                                                    |                                                                         | F4: Save & Exit<br>ESC: Exit                                                                    |
| System Mode state<br>Secure Boot state                                                                                                    | Setup<br>Disabled                                                       |                                                                                                 |
| Version 2.15.1226. Copyright (C) 2012 American Megatrends, Inc.                                                                                                    |                                                                         |                                                                                                 |

Figure 3.23 Password Configuration

Select Security Setup from the SOM-3565 Setup main BIOS setup menu. All Security Setup options, such as password selection is described in this section. To access the sub menu for the following items, select the item and press <Enter>:

**Change Administrator / User Password:** Select this option and press <ENTER> to access the sub menu, and then type in the password.

# 3.7 Save & Exit

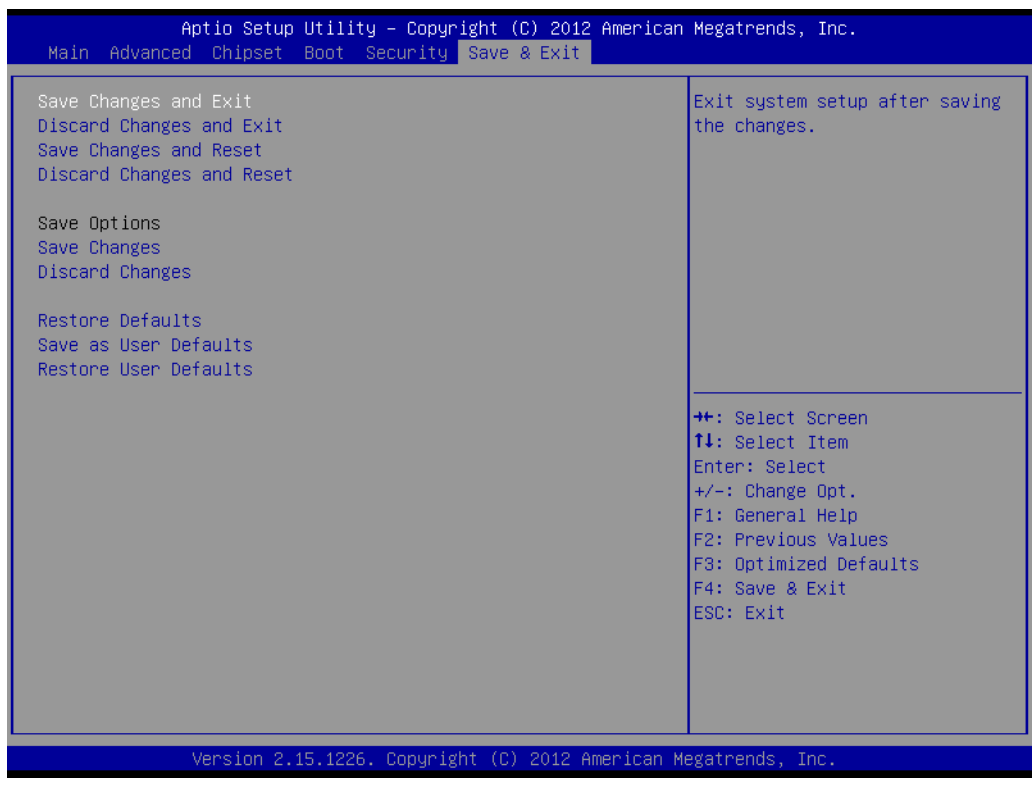

Figure 3.24 Save & Exit

### 3.7.1 Save Changes and Exit

When users have completed system configuration, select this option to save changes, exit BIOS setup menu and reboot the computer if necessary to take effect all system configuration parameters.

### 3.7.2 Discard Changes and Exit

Select this option to quit Setup without making any permanent changes to the system configuration.

### 3.7.3 Save Changes and Reset

When users have completed system configuration, select this option to save changes, exit BIOS setup menu and reboot the computer to take effect all system configuration parameters.

### 3.7.4 Discard Changes and Reset

Select this option to quit Setup without making any permanent changes to the system configuration and reboot the computer.

### 3.7.5 Save Changes

When users have completed system configuration, select this option to save changes without exit BIOS setup menu.

### 3.7.6 Discard Changes

Select this option to discard any current changes and load previous system configuration.

### 3.7.7 Restore Defaults

The SOM-3565 automatically configures all setup items to optimal settings when users select this option. Optimal Defaults are designed for maximum system performance, but may not work best for all computer applications. In particular, do not use the Optimal Defaults if the users computer is experiencing system configuration problems.

### 3.7.8 Save User Defaults

When users have completed system configuration, select this option to save changes as user defaults without exit BIOS setup menu.

### 3.7.9 Restore User Defaults

The users can select this option to restore user defaults.

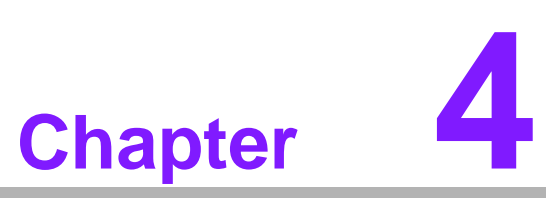

S/W Introduction & Installation

Sections include: S/W Introduction Driver Installation Advantech iManager

# 4.1 S/W Introduction

The mission of Advantech Embedded Software Services is to "Enhance quality of life with Advantech platforms and Microsoft Windows embedded technology". We enable Windows Embedded software products on Advantech platforms to more effectively support the embedded computing community. Customers are free from the hassle of dealing with multiple vendors (Hardware suppliers, System integrators, Embedded OS distributor) for projects. Our goal is to make Windows Embedded Software solutions easily and widely available to the embedded computing community.

# 4.2 Driver Installation

The Intel Chipset Software Installation (CSI) utility installs the Windows INF files that outline to the operating system how the chipset components will be configured.

### 4.2.1 Windows OS Driver Setup

To install the drivers please connect to internet and browse the website http://support.advantech.com.tw and download the drivers that you want to install and follow Driver Setup instructions to complete the installation.

### 4.2.2 Other OS

To install the drivers for other Windows OS or Linux, please connect to internet and browse the browse the website http://support.advantech.com.tw to download the setup file.

# 4.3 Advantech iManager

Advantech's platforms come equipped with iManager, a micro controller that provides embedded features for system integrators. Embedded features have been moved from the OS/BIOS level to the board level, to increase reliability and simplify integration.

iManager runs whether the operating system is running or not; it can count the boot times and running hours of the device, monitor device health, and provide an advanced watchdog to handle errors just as they happen. iManager also comes with a secure & encrypted EEPROM for storing important security key or other customer define information. All the embedded functions are configured through API and provide corresponding utilities to demonstrate. These APIs comply with PICMG EAPI (Embedded Application Programmable Interface) specification and unify in the same structures. It makes these embedded features easier to integrate, speed up developing schedule, and provide the customer's software continuity while upgrade hardware. More detail of how to use the APIs and utilities, please refer to Advantech iManager 2.0 Software API User Manual.

### Control

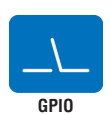

General Purpose Input/Output is a flexible parallel interface that allows a variety of custom connections. It allows users to monitor the level of signal input or set the output status to switch on/off a device. Our API also provides Programmable GPIO, which allows developers to dynamically set the GPIO input or output status.

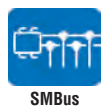

SMBus is the System Management Bus defined by Intel® Corporation in 1995. It is used in personal computers and servers for Iow-speed system management communications. The SMBus API allows a developer to interface a embedded system environment and transfer serial messages using the SMBus protocols, allowing multiple simultaneous device control.

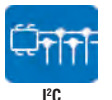

I<sup>2</sup>C is a bi-directional two wire bus that was developed by Philips for use in their televisions in the 1980s. The I<sup>2</sup>C API allows a developer to interface with an embedded system environment and transfer serial messages using the I<sup>2</sup>C protocols, allowing multiple simultaneous device control.

### Display

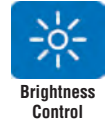

The Brightness Control API allows a developer to interface with an embedded device to easily control brightness.

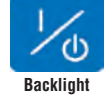

The Backlight API allows a developer to control the backlight (screen) on/off in an embedded device.

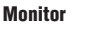

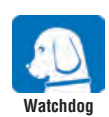

A watchdog timer (WDT) is a device that performs a specific operation after a certain period of time if something goes wrong and the system does not recover on its own. A watchdog timer can be programmed to perform a warm boot (restarting the system) after a certain number of seconds.

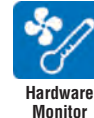

The Hardware Monitor (HWM) API is a system health supervision API that inspects certain condition indexes, such as fan speed, temperature and voltage.

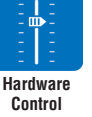

The Hardware Control API allows developers to set the PWM (Pulse Width Modulation) value to adjust fan speed or other devices; it can also be used to adjust the LCD brightness.

### **Power Saving**

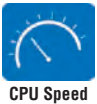

Make use of Intel SpeedStep technology to reduce power power consumption. The system will automatically adjust the CPU Speed depending on system loading.

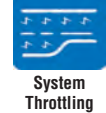

Refers to a series of methods for reducing power consumption in computers by lowering the clock frequency. These APIs allow the user to lower the clock from 87.5% to 12.5%.

# 4.4 Advantech Software Utilities

Advantech also provides value-add utilities to make it easier for our customer to create their own unique and innovative systems. For more details about how to get and use these utilities, please contact Advantech.

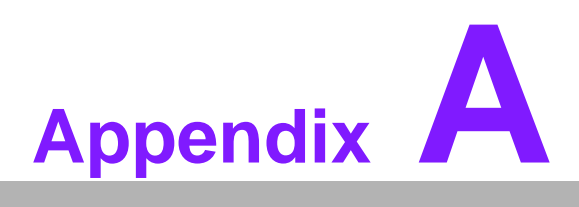

# Watchdog Timer

This appendix gives you the information about the watchdog timer programming on the SOM-3565 CPU System on Module. Sections include:

Watchdog Timer Programming

# A.1 Programming the Watchdog Timer

| Trigger Event | Note                                                 |
|---------------|------------------------------------------------------|
| IRQ           | IRQ7, 9, 11 (default disable) IRQ can be set in BIOS |
| NMI           | N/A                                                  |
| SCI           | Power button event                                   |
| Power Off     | Support                                              |
| H/W Restart   | Support                                              |
| External WDT  | N/A                                                  |

For details, please refer to iManager & Software API User Manual.

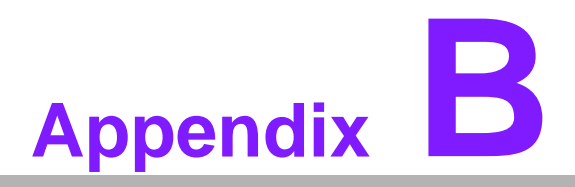

# **Programming GPIO**

This Appendix gives the illustration of the General Purpose Input and Output pin setting. Sections include: ■ System I/O ports

# **B.1 GPIO Register**

| GPIO Byte Mapping | H/W Pin Name |
|-------------------|--------------|
| BIT0              | GPO0         |
| BIT1              | GPO1         |
| BIT2              | GPO2         |
| BIT3              | GPO3         |
| BIT4              | GPO0         |
| BIT5              | GPO1         |
| BIT6              | GPO2         |
| BIT7              | GPO3         |

For details, please refer to iManager & Software API User Manual.

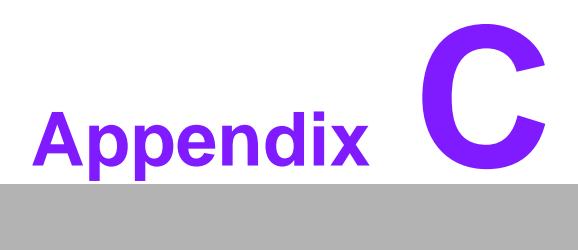

# **System Assignments**

This appendix gives you the information about the system resource allocation on the SOM-3565 CPU System on Module. Sections include:

- System I/O ports
- DMA Channel Assignments
- Interrupt Assignments
- 1st MB Memory Map

# C.1 System I/O Ports

| Table C.1: System I/O Ports |                                                         |  |  |
|-----------------------------|---------------------------------------------------------|--|--|
| Addr.range(Hex)             | Device                                                  |  |  |
| 0000 - 000F                 | Direct memory access controller                         |  |  |
| 0000 - 0CF7                 | PCI bus                                                 |  |  |
| 0010 - 001F                 | Motherboard resources                                   |  |  |
| 0020 - 0021                 | Programmable interrupt controller                       |  |  |
| 0022 - 003F                 | Motherboard resources                                   |  |  |
| 0040 - 0043                 | System timer                                            |  |  |
| 0044 - 005F                 | Motherboard resources                                   |  |  |
| 0060 - 0060                 | Standard 101/102-Key or Microsoft Natural PS/2 Keyboard |  |  |
| 0061 - 0061                 | System speaker                                          |  |  |
| 0062 - 0062                 | Microsoft ACPI-Compliant Embedded Controller            |  |  |
| 0063 - 0063                 | Motherboard resources                                   |  |  |
| 0064 - 0064                 | Standard 101/102-Key or Microsoft Natural PS/2 Keyboard |  |  |
| 0065 - 0065                 | Motherboard resources                                   |  |  |
| 0066 - 0066                 | Microsoft ACPI-Compliant Embedded Controller            |  |  |
| 0067 – 006F                 | Motherboard resources                                   |  |  |
| 0070 - 0071                 | System CMOS/real time clock                             |  |  |
| 0072 - 007F                 | Motherboard resources                                   |  |  |
| 0080 - 0080                 | Motherboard resources                                   |  |  |
| 0081 - 0083                 | Direct memory access controller                         |  |  |
| 0084 - 0086                 | Motherboard resources                                   |  |  |
| 0087 - 0087                 | Direct memory access controller                         |  |  |
| 0088 - 0088                 | Motherboard resources                                   |  |  |
| 0089 - 008B                 | Direct memory access controller                         |  |  |
| 008C - 008E                 | Motherboard resources                                   |  |  |
| 008F - 008F                 | Direct memory access controller                         |  |  |
| 0090 - 009F                 | Motherboard resources                                   |  |  |
| 00A0 - 00A1                 | Programmable interrupt controller                       |  |  |
| 00A2 - 00BF                 | Motherboard resources                                   |  |  |
| 00C0 - 00DF                 | Direct memory access controller                         |  |  |
| 00E0 - 00EF                 | Motherboard resources                                   |  |  |
| 00F0 - 00FF                 | Numeric data processor                                  |  |  |
| 01F0 - 01F7                 | Primary IDE Channel                                     |  |  |
| 0274 - 0277                 | ISAPNP Read Data Port                                   |  |  |
| 0279 - 0279                 | ISAPNP Read Data Port                                   |  |  |
| 0378 - 037F                 | Parallel port (LPT1) N455 CPU only                      |  |  |
| 03B0 - 03BB                 | Intel(R) Graphic Media Accelerator 3150                 |  |  |
| 03C0 - 03DF                 | Intel(R) Graphic Media Accelerator 3150                 |  |  |
| 03F6 - 03F6                 | Primary IDE Channel                                     |  |  |
| 03F8 - 03FF                 | Communications Port (COM1)                              |  |  |
| 0400 - 041F                 | Intel(R) ICH8 Family SMBus Controller – 283E            |  |  |
| 04D0 - 04D1                 | Motherboard resources                                   |  |  |
| 0500 - 053F                 | Motherboard resources                                   |  |  |
| 0800 - 087F                 | Motherboard resources                                   |  |  |

| Table C.1: System I/O Ports |                                                         |  |
|-----------------------------|---------------------------------------------------------|--|
| 0A00 - 0A0F                 | Motherboard resources                                   |  |
| 0A79 - 0A79                 | ISAPNP Read Data Port                                   |  |
| 0D00 - FFFF                 | PCI bus                                                 |  |
| D080 - D087                 | Intel(R) Graphic Media Accelerator 3150                 |  |
| D400 – D41F                 | Intel 82567V-3 Gigabit Network Connection               |  |
| D480 - D49F                 | Standard Universal PCI to USB Host Controller           |  |
| D800 – D81F                 | Intel ICH8 Family USB Universal Host Controller - 2832  |  |
| D880 – D89F                 | Intel ICH8 Family USB Universal Host Controller - 2831  |  |
| DC00 – DC1F                 | Intel ICH8 Family USB Universal Host Controller - 2830  |  |
| E080 – E08F                 | Intel ICH8M 3 port Serial ATA Storage Controller - 2828 |  |
| E400 – E40F                 | Intel ICH8M 3 port Serial ATA Storage Controller - 2828 |  |
| E480 – E483                 | Intel ICH8M 3 port Serial ATA Storage Controller - 2828 |  |
| E800 – E807                 | Intel ICH8M 3 port Serial ATA Storage Controller - 2828 |  |
| E880 – E883                 | Intel ICH8M 3 port Serial ATA Storage Controller - 2828 |  |
| EC00 – EC07                 | Intel ICH8M 3 port Serial ATA Storage Controller - 2828 |  |
| FFA0 – FFAF                 | Intel ICH8M Ultra ATA Storage Controller - 2850         |  |

# C.2 DMA Channel Assignments

| Table C.2: DMA Channel Assignments |                                 |  |
|------------------------------------|---------------------------------|--|
| Channel                            | Function                        |  |
| 0                                  | Available                       |  |
| 1                                  | Available                       |  |
| 2                                  | Available                       |  |
| 3                                  | Available                       |  |
| 4                                  | Direct memory access controller |  |
| 5                                  | Available                       |  |
| 6                                  | Available                       |  |
| 7                                  | Available                       |  |

# C.3 Interrupt Assignments

| Table C.3: Interrupt | Assignments                                                |
|----------------------|------------------------------------------------------------|
| Interrupt#           | Interrupt source                                           |
| NMI                  | Parity error detected                                      |
| IRQ 0                | System timer                                               |
| IRQ 1                | Standard 101/102-Key or Microsoft Natural PS/2 Keyboard    |
| IRQ2                 | Available                                                  |
| IRQ3                 | Available                                                  |
| IRQ 4                | Communications Port (COM1)                                 |
| IRQ 5                | Available                                                  |
| IRQ 6                | Available                                                  |
| IRQ 7                | Available                                                  |
| IRQ 8                | System CMOS/real time clock                                |
| IRQ 9                | Microsoft ACPI-Compliant System                            |
| IRQ 10               | Available                                                  |
| IRQ 11               | Available                                                  |
| IRQ 12               | PS/2 Compatible Mouse                                      |
| IRQ 13               | Numeric data processor                                     |
| IRQ 14               | Primary IDE Channel                                        |
| IRQ 15               | Available                                                  |
| IRQ 16               | Intel(R) Graphic Media Accelerator 3150                    |
| IRQ 16               | Standard Universal PCI to USB Host Controller              |
| IRQ 18               | Intel(R) ICH8 Family USB Universal Host Controller - 2832* |
| IRQ 18               | Intel(R) ICH8M 3 port Serial ATA Host Controller - 2828    |
| IRQ 19               | Intel(R) ICH8 Family USB Universal Host Controller - 2831* |
| IRQ 21               | Microsoft UAA Bus Driver for High Definition Audio         |
| IRQ 23               | Intel(R) 82567V-3 Gigabit Network Connection*              |
| IRQ 23               | Intel ICH8 Family USB Universal Host Controller - 2830*    |
| IRQ 23               | Intel ICH8 Family USB2 Universal Host Controller - 2836*   |

\*USB and Ethernet IRQ is automatically set by the system.

# C.4 1st MB Memory Map

|       |             |        |                | _     |     |
|-------|-------------|--------|----------------|-------|-----|
| Tahla | C /-        | 1 et M | $\mathbf{B}$ M | amory | Man |
| Table | <b>U.H.</b> |        |                |       | May |

| Addr. range (Hex)   | Device                                                 |
|---------------------|--------------------------------------------------------|
| 00000000 - 0009FFFF | System board                                           |
| 000A0000 - 000BFFFF | Intel(R) Graphic Media Accelerator 3150                |
| 000A0000 - 000BFFFF | PCI Bus                                                |
| 000C0000 - 000CFFFF | System board                                           |
| 000D0000 - 000DFFFF | PCI bus                                                |
| 000E0000 - 000FFFFF | System board                                           |
| 00100000 - 7F6FFFFF | System board                                           |
| 7F700000 - DFFFFFFF | PCI Bus                                                |
| D0000000 - DFFFFFFF | Intel(R) Graphic Media Accelerator 3150                |
| E0000000 - EFFFFFFF | Motherboard resource                                   |
| F0000000 - FED8FFFF | PCI Bus                                                |
| FE980000 - FE9FFFFF | Intel(R) Graphic Media Accelerator 3150                |
| FEA00000 - FEAFFFFF | Intel(R) Graphic Media Accelerator 3150                |
| FEB00000 - FEB7FFFF | Intel(R) Graphic Media Accelerator 3150                |
| FEBC0000 - FEBDFFFF | Intel 82567V-3 Gigabit Network Connection              |
| FEBF8000 - FEBFBFFF | Microsoft UAA Bus Driver for High Definition Audio     |
| FEBFE000 - FEBFEFFF | Intel 82567V-3 Gigabit Network Connection              |
| FEBFF800 - FEBFFBFF | Intel ICH8 Family USB2 Enhanced Host Controller - 2836 |
| FEBFFC00 - FEBFFCFF | Intel ICH8 Family SMBus Controller - 283E              |
| FEC00000 - FEC00FFF | Motherboard resources                                  |
| FED00000-FED003FF   | HPET (High Precision Event Timer)                      |
| FED14000 - FED19FFF | System board                                           |
| FED1C000 - FED1FFFF | Motherboard resources                                  |
| FED20000 - FED3FFFF | Motherboard resources                                  |
| FED40000 - FED8FFFF | Motherboard resources                                  |
| FED90000 - FED93FFF | System board                                           |
| FED90000 - FFFFFFFF | System board                                           |
| FEE00000 - FEE00FFF | Motherboard resources                                  |
| FFB00000 - FFBFFFFF | Intel 82802 Firmware Hub Device                        |
| FFC00000 - FFEFFFFF | Motherboard resources                                  |
| FFF00000 - FFFFFFFF | Intel 82802 Firmware Hub Device                        |

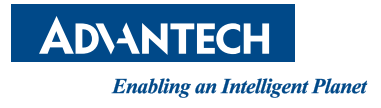

# www.advantech.com

Please verify specifications before quoting. This guide is intended for reference purposes only.

All product specifications are subject to change without notice.

No part of this publication may be reproduced in any form or by any means, electronic, photocopying, recording or otherwise, without prior written permission of the publisher.

All brand and product names are trademarks or registered trademarks of their respective companies.

© Advantech Co., Ltd. 2013

# **Mouser Electronics**

Authorized Distributor

Click to View Pricing, Inventory, Delivery & Lifecycle Information:

Advantech:

SOM-3565M0-S6A1E SOM-3565M0Z2-S6A1E SOM-3565M0Z-S6A1E SOM-3565M4-S6A1E